# Blfree

Pardavimų aplikacija

Naudotojo vadovas

# Kaip naudotis Qlik Sense

#### Qlik Sense naudotojo sąsaja

Prieš pradedant naudotis Qlik Sense Desktop, turite patvirtinti tapatybę Qlik paskyroje. Jei paskyros neturite, norėdami tęsti, turėsite ją susikurti. Šiam veiksmui atlikti jums prireiks interneto ryšio. Atsidarę Qlik Sense ir prisijungę, pirmame lange pamatysite aplikacijų sąrašą (šis puslapis vadinamas aplikacijų vitrina, ang. hub). Pasirinkite Blfree aplikaciją.

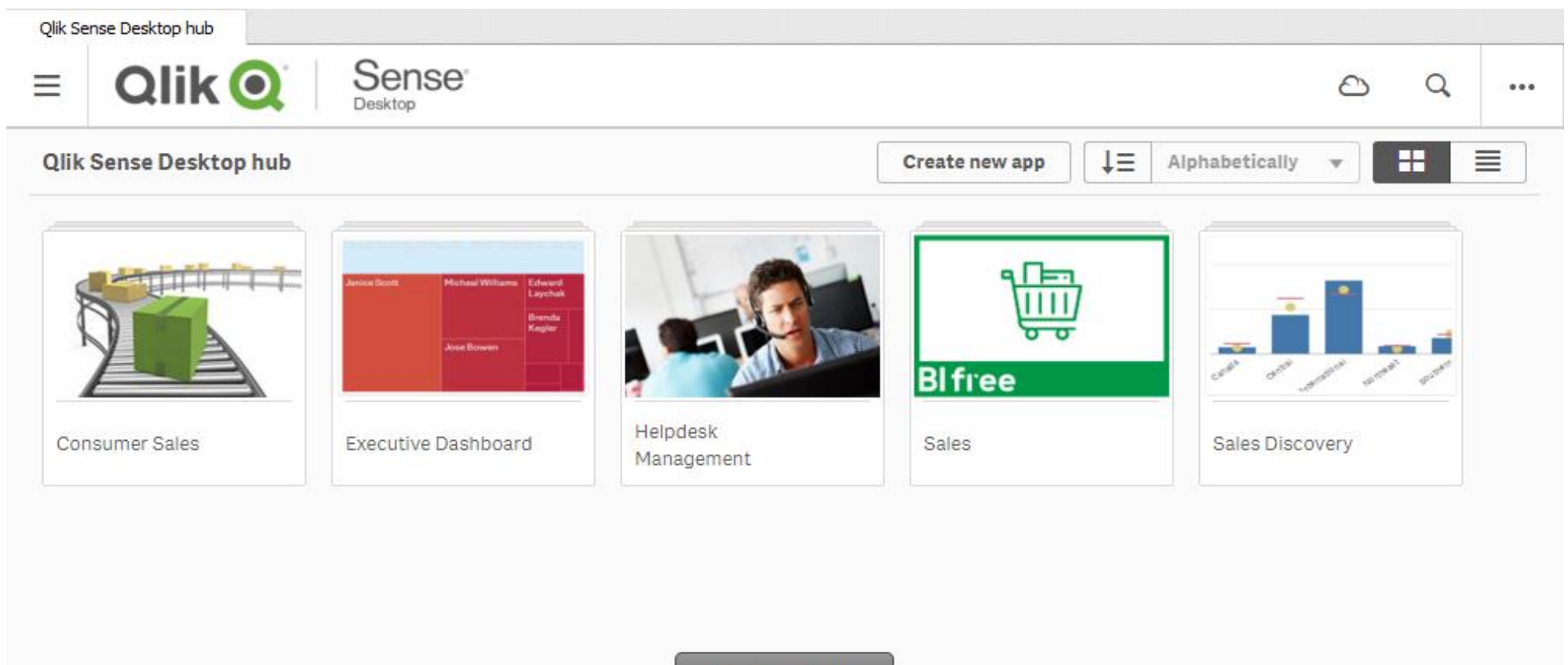

Getting started...

Pasirinkę Blfree aplikaciją, pamatysite joje esančių puslapių sąrašą. Kiekvienas puslapis pavadintas pagal jame esančias duomenų vizualizacijas. Norėdami atsidaryti, pelytę veskite iki puslapio paveikslėlio ir spauskite.

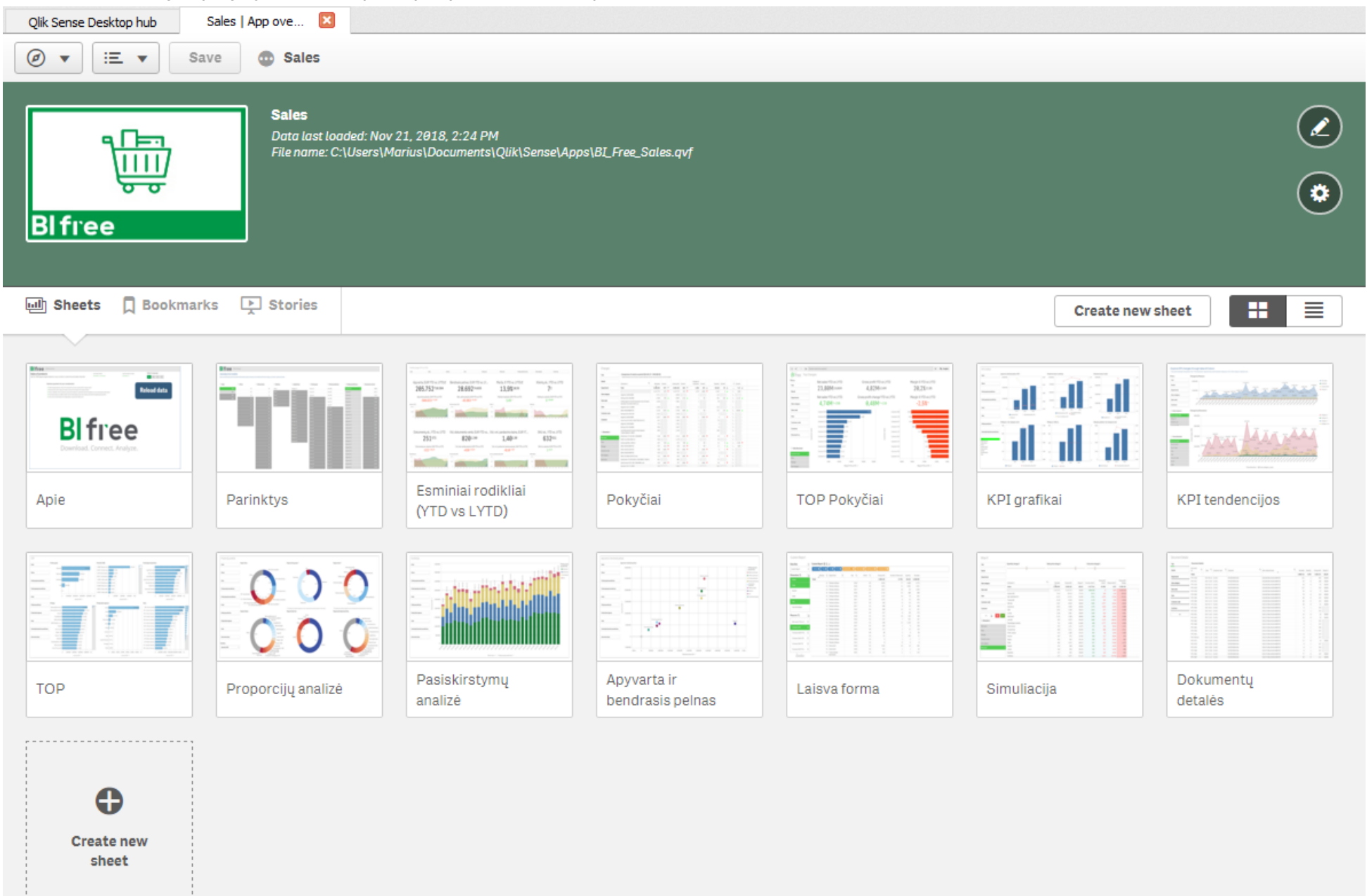

Qlik Sense navigacijos principai yra aiškūs ir visose aplikacijose vienodi. Aplikacijos valdymo mygtukai ir momentiniai duomenų pasirinkimai matomi kiekvieno puslapio viršuje.

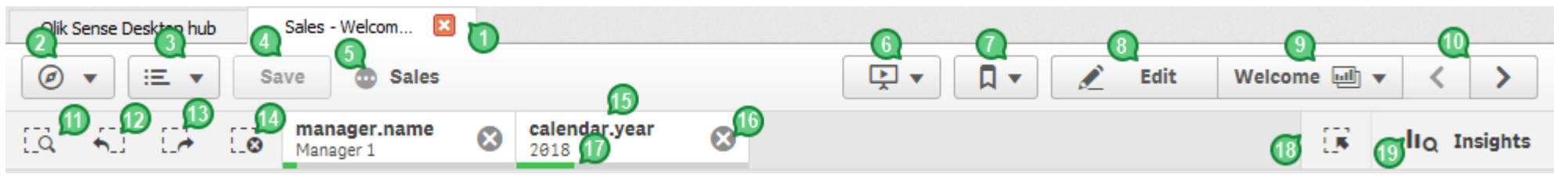

Mygtukai yra suskirstyti logine prasme: bendrieji (general), valdymo (navigation), duomenų pasirinkimo (data selection) ir duomenų įžvalgų (data exploration).

#### Bendrieji mygtukai:

- 1) Kiekviena aplikacija atsidaro naujame lange. Galite būti atsidarę kelias aplikacijas vienu metu, bet nerekomenduojame to daryti, nes kiekvienai aplikacijai reikalingi kompiuterių resursai.
- 2) **Valdymo (Navigation)** mygtukas yra naudojamas aplikacijų apžvalgos, duomenų valdymo, duomenų įkėlimo redaktoriaus ar duomenų modelio peržiūros puslapiams atsidaryti.

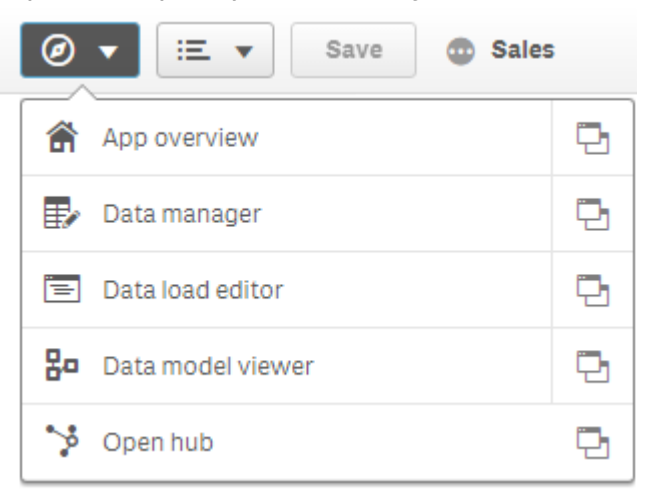

- Aplikacijos apžvalga (App overview) yra pirminis langas, kuriame matote visus aplikacijos puslapius.
- Duomenų valdymo (Data manager) puslapyje matysite savo duomenų informaciją.

- Duomenų įkėlimo redaktorius (Data load editor) leidžia pamatyti ir koreguoti duomenų įkėlimo į aplikaciją programinį kodą ir logiką, taip pat atlikti duomenų įkėlimą.
- Duomenų modelio peržiūros (Data model viewer) puslapyje matysite aplikacijos duomenų struktūros vaizdą ir sąryšius.
- Aplikacijų vitrina (Hub) yra pradinis puslapis, į kurį esate nukreipiamas, prisijungę prie Qlik Sense. Vitrinoje sudėliotos visos aplikacijos.
- 3) **Meniu (Menu)** mygtukas yra naudojamas, kai norite pakeisti aplikacijos ar puslapio parinktis, eksportuoti duomenis ar pamatyti kitą papildomą informaciją.

| Ø     | ▼ III ▼ Save @ Sales |
|-------|----------------------|
|       | Add data             |
| <br>E | Export sheet to PDF  |
| Ø     | Duplicate sheet      |
|       | Delete sheet         |
| 0     | Help 🗗               |
| 6     | About                |
| ß     | Touch screen mode    |

- 4) Mygtukas **Išsaugoti (Save)** yra naudojamas pakeitimų aplikacijoje išsaugojimui, pavyzdžiui, sukūrus naują žymą ar puslapį ir pan.
- 5) **Aplikacijos informacija (Show app information)** mygtuko dėka galima pamatyti, kada paskutinį kartą buvo atnaujinti aplikacijos duomenys ir kur ši aplikacija yra patalpinta.

Valdymo (Navigation) mygtukai:

- 6) Interpretacijų (Stories) mygtukas skirtas naujoms interpretacijoms kurti ir rasti visas naudotojo sukurtas interpretacijas. Interpretacijos puiki galimybė pasidalinti su kolegomis duomenyse pastebėtomis įžvalgomis.
- 7) Žymos (Bookmarks) mygtuko dėka galima kurti naujas žymas ir rasti visas jau sukurtas bei aplikacijoje esančias žymas. Jei dažnai naudojate tas pačias parinktis, galite jas fiksuoti, pavadinti ir išsaugoti kaip žymas.
- 8) Puslapio mygtukas Koreguoti (Edit) yra naudojamas visada, kai reikia koreguoti vaizdą puslapyje, objektus, turinį ar kurti naujus puslapius.
- 9) **Puslapių sąrašo (Sheet list)** mygtukas leidžia jums matyti kitus aplikacijoje esančius puslapius ir patekti iš vieno puslapio į kitą.
- 10) Mygtukai **Ankstesnis (Previous)** ir **Sekantis puslapis (Next)** yra naudojamas, kai norisi judėti tarp puslapių pirmyn ir atgal tokia tvarka, kaip jie yra išdėstyti.

## Duomenų pasirinkimo (Data selection) mygtukai:

- 11) **Išmanioji paieška (Smart search)** yra globalios Qlik Sense paieškos mygtukas, leidžiantis paiešką vykdyti visos aplikacijos visuose duomenų rinkiniuose, bet kuriame aplikacijos puslapyje.
- 12) **Atgal (Step back)** mygtukas sugrąžina jus vienu žingsniu atgal jūsų parinkčių istorijoje. Galite taip judėti atgal iki pačio pirmojo atlikto pasirinkimo visoje sesijoje.
- 13) Pirmyn (Step forward) mygtukas leidžia žengti vieną žingsnį pirmyn paieškos istorijoje.
- 14) Ištrinti visus pasirinkimus (Clear all selections) mygtukas ištrins visus pasirinkimus, kuriuos esate atlikęs šioje sesijoje.
- 15) Duomenų **pasirinkimas** (filtras) vaizduojamas vizualiai ir yra informatyvus. Kiekvienas parinktas laukas yra matomas atskirai.

calendar.year 😵

- 16) Ištrinti (Clear) mygtukas ištrins tik šį konkretų pasirinkimą ir nelies jokio kito.
- 17) **Pasirinkimų indikatorius (Selection indicator)** žaliai nusidažęs fonas parodys, ką pasirinkote analizuoti (tarkime, šiame pavyzdyje (punktas 15) analizei pasirinkti vieneri iš galimų ketverių metų, atitinkamai, žaliai žymimas tik ketvirtis visos parinkčių juostos).

# Duomenų įžvalgų (Data exploration) mygtukai:

- 18) **Parinkčių įrankis (Selection tool)** leidžia pamatyti kiekvieną aplikacijos lauką ir kiekvieną dimensiją. Taip pat parodo detalesnį analizei pasirinktų duomenų vaizdą ir leidžia analizuoti asociacijas dimensijose.
- **19) Įžvalgų patarėjas (Insight advisor)** analizuodamas duomenis (kognityvinė analizė) pasiūlo jums geriausius duomenų vizualizavimo būdus ir grafikus, kaip galėtumėte atvaizduoti turimą informaciją. Jums užtenka tik pasirinkti paruoštą grafiką ir perkelti jį į puslapį, taip be didesnių pastangų ir specifinių programavimo žinių galite patys koreguoti ir praturtinti analitines aplikacijas.

#### Vizualieji objektai

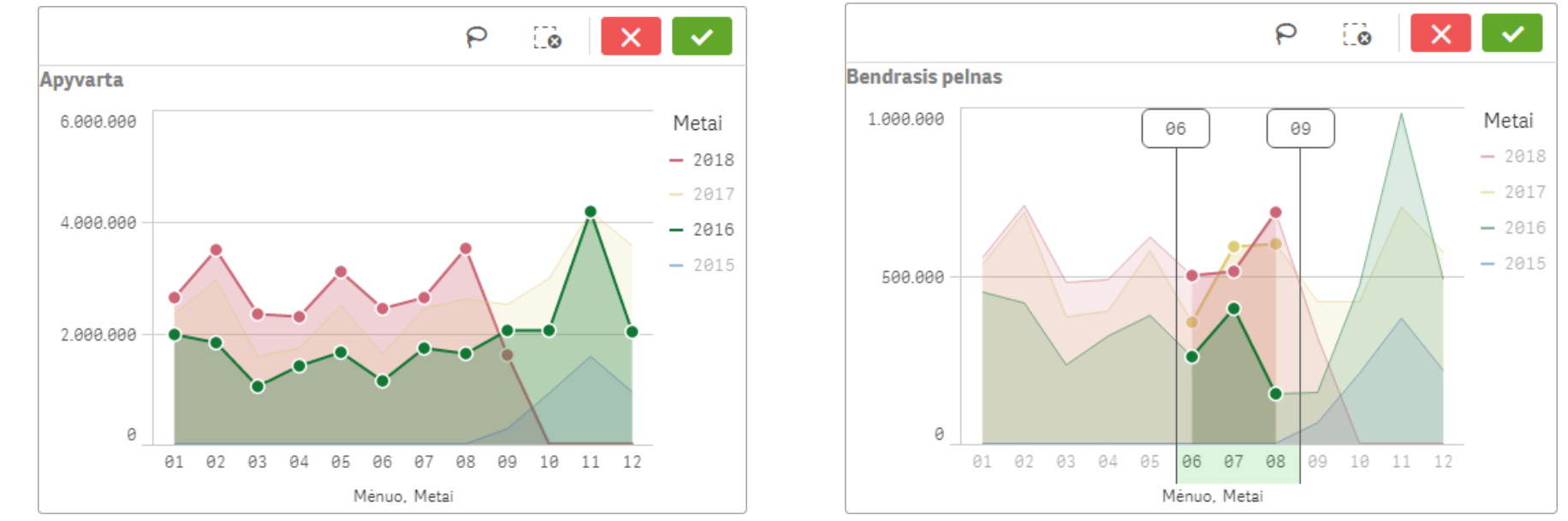

Visi objektai (grafikai, lentelės, sąrašai) aplikacijoje yra interaktyvūs ir pasirinkimus galima atlikti juose: tiesiog žymėkite ar pasirinkite intervalą:

Intervalo pasirinkimui galite naudoti ir puikią laso funkciją, spaudžiant žemiau matomą mygtuką su į P panašia raide (pažymėkite apibrėždami norimą analizuoti sritį):

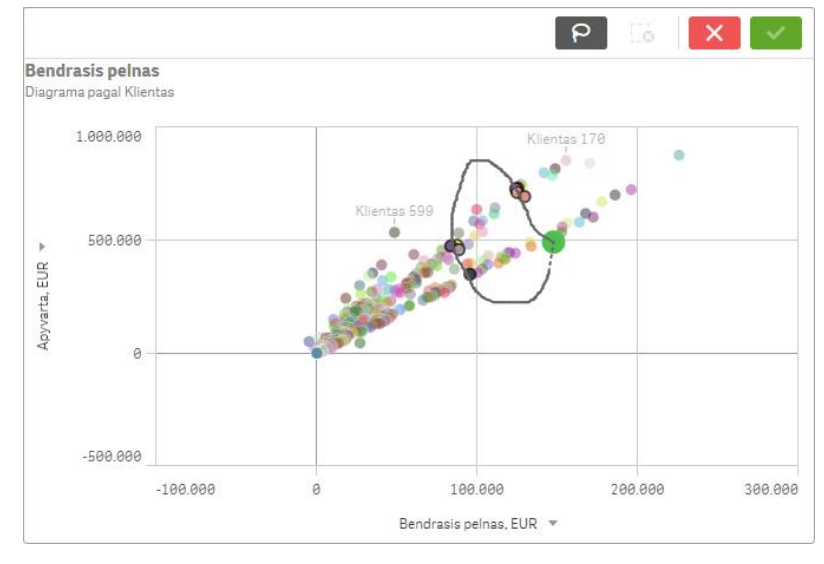

Duomenys gali būti atvaizduoti grafiškai (pasirinkus "View data") arba lentelių formatu (pasirinkus "View chart"). Grafikus galima išsaugoti kaip paveiksliuką, PDF arba Excel formatais. Lentelių duomenys gali būti eksportuojami į Excel.

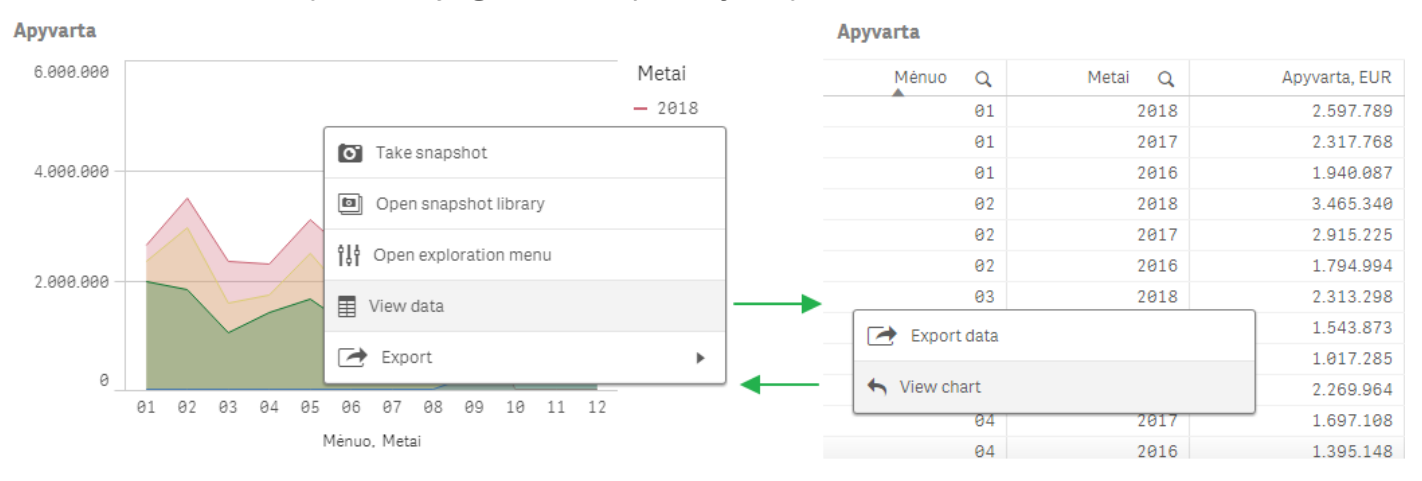

Kai kurie grafikai sukurti taip, kad galėtumėte pasirinkti dimensiją ar kriterijus tiesiai X ir/ar Y ašyje, taip pat galite naudotis parinkčių juosta, esančia kairėje.

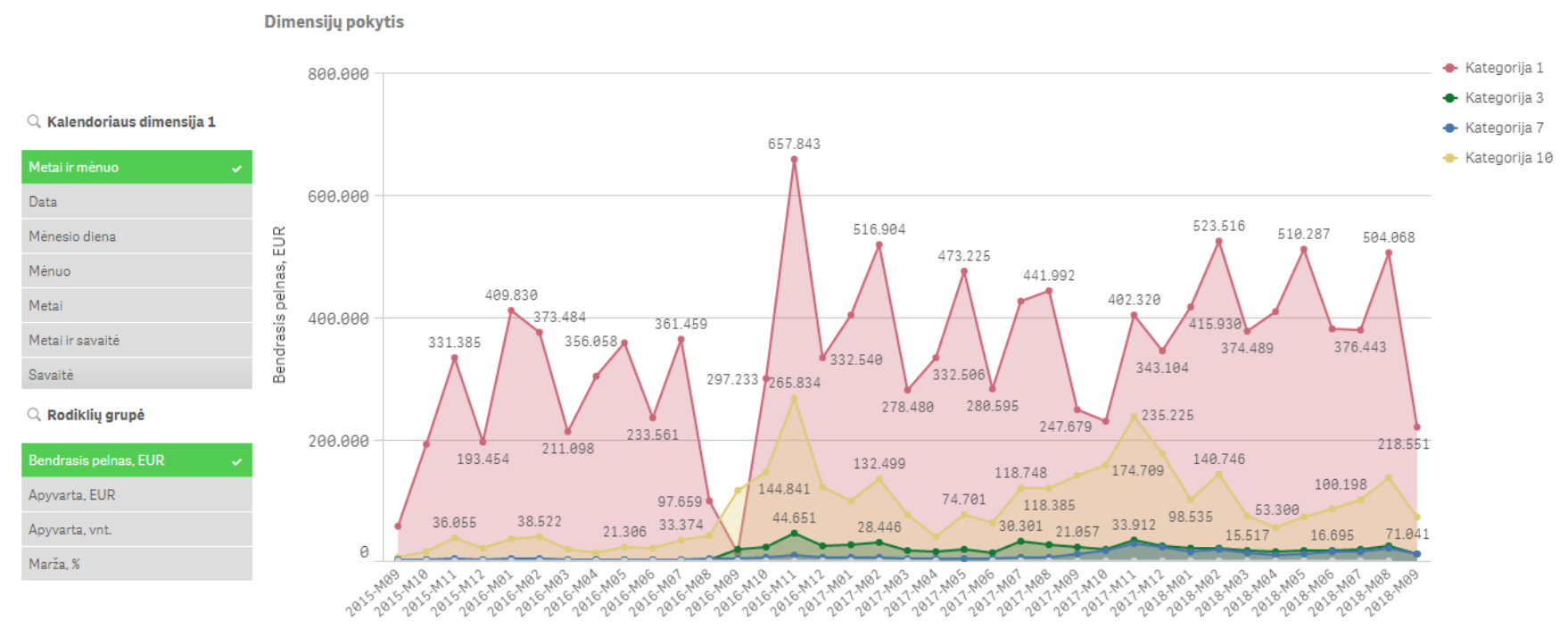

**FR** 

IIQ Insights

#### Asociatyvinis duomenų modelis (unikalus ir patentuotas):

Jūsų pasirinkimus duomenų rinkinyje Qlik Sense išryškina ir atskiria spalvomis, prie kurių reikšmių greitai priprasite:

- žalia spalva dabartiniai jūsų pasirinkimai;
- balta spalva tai su jūsų dabartiniais pasirinkimais susiję duomenys;
- šviesiai pilka spalva tai galimos reikšmės, remiantis dabartiniu jūsų pasirinkimu (neprivalomos, bet galimos vertės).
- tamsiai pilka spalva su jūsų dabartiniu pasirinkimu nesusiję duomenys.

Pasirinkimai viename puslapyje automatiškai bus pritaikyti visiems kitiems puslapiams, todėl keisdami parinktis vienoje vizualizacijoje, galite atsidaryti kitą puslapį ir jame analizuoti tą pačią informaciją kitu pjūviu.

EQ 40 E0 Calendar.year 2018 Customer.name 8

#### Asociatyvinis modelis

Bet kurios dimensijos parinkimas iškart keičia bendrą vaizdą. Duomenys, kurie neatitinka filtravimo salygų, yra rodomi ir spalvinami pilkai.

| 🔍 Metai | Q Mėnuo | 🔍 Mėnesio diena | Q Padalinys | 🔍 Vadybininkas  | 🔍 Prekės grupė | 🔍 Prekės pavadinimas | 🔍 Pirkėjo pavadinimas | $\bigcirc$ Dokumento numeris |
|---------|---------|-----------------|-------------|-----------------|----------------|----------------------|-----------------------|------------------------------|
| 2018 🗸  | 03      | 05              | Padalinys 6 | Vadybininkas 3  | Grupė 12       | Prekė 722            | Klientas 6 🗸 🗸        | 59030                        |
| 2017    | 05      | 09              | Padalinys 1 | Vadybininkas 1  | Grupė 23       | Preké 738            | Klientas 2            | 65287                        |
| 2015    | 09      | 24              | Padalinys 2 | Vadybininkas 2  | Grupė 2        | Prekė 836            | Klientas 3            | 71915                        |
| 2016    | 01      | 01              | Padalinys 3 | Vadybininkas 4  | Grupė 4        | Prekė 938            | Klientas 4            | 43659                        |
|         | 02      | 02              | Padalinys 4 | Vadybininkas 5  | Grupė 5        | Prekė 939            | Klientas 5            | 43660                        |
|         | 04      | 03              | Padalinys 5 | Vadybininkas 6  | Grupė 6        | Prekė 940            | Klientas 8            | 43661                        |
|         | 06      | 04              |             | Vadybininkas 7  | Grupė 8        | Prekė 707            | Klientas 9            | 43662                        |
|         | 07      | 06              |             | Vadybininkas 8  | Grupė 9        | Prekė 708            | Klientas 10           | 43663                        |
|         | 08      | 07              |             | Vadybininkas 9  | Grupė 11       | Prekė 709            | Klientas 12           | 43664                        |
|         | 10      | 08              |             | Vadybininkas 10 | Grupė 13       | Prekė 710            | Klientas 14           | 43665                        |
|         | 11      | 10              |             | Vadybininkas 11 | Grupė 14       | Prekė 711            | Klientas 15           | 43666                        |
|         | 12      | 11              |             | Vadybininkas 12 | Grupė 15       | Prekė 712            | Klientas 16           | 43667                        |
|         |         | 12              |             | Vadybininkas 13 | Grupė 16       | Prekė 714            | Klientas 17           | 43668                        |
|         |         | 13              |             | Vadybininkas 14 | Grupė 17       | Prekė 715            | Klientas 18           | 43669                        |
|         |         | 14              |             | Vadybininkas 15 | Grupė 18       | Prekė 716            | Klientas 20           | 43670                        |
|         |         | 15              |             | Vadybininkas 16 | Grupė 19       | Prekė 717            | Klientas 21           | 43671                        |
|         |         | 16              |             | Vadybininkas 17 | Grupė 20       | Prekė 718            | Klientas 22           | 43672                        |
|         |         | 17              |             |                 | Grupė 21       | Prekė 719            | Klientas 23           | 43673                        |
|         |         | 18              |             |                 | Grupė 22       | Prekė 723            | Klientas 24           | 43674                        |
|         |         | 19              |             |                 | Grupė 24       | Prekė 725            | Klientas 25           | 43675                        |
|         |         | 20              |             |                 | Grupė 25       | Prekė 726            | Klientas 27           | 43676                        |
|         |         | 21              |             |                 | Grupė 26       | Prekė 727            | Klientas 28           | 43677                        |
|         |         | 22              |             |                 | Grupė 27       | Preké 729            | Klientas 30           | 43678                        |

Viršutiniame pavyzdyje matosi dvi parinktys:

- Metai: "2018"
- Klientas: "Klientas 6"

Žiūrėdami į kitus laukus, pastebėsite, kad jie buvo išskirti spalvomis pagal asociacijas, kurias nulėmė šios dvi parinktys. Kokią informaciją mums pateikia nuspalvinti laukai? Pasirinktas klientas pirko prekes 2018 m., bet pirko ir 2017 m. (šviesiai pilka spalva), tačiau jis nieko nepirko 2015 m. ir 2016 m. (abi šios vertės yra tamsiai pilkos spalvos). Taip pat matome, kad susijusius dokumentus (trys dokumentai skiltyje "Dokumento numeris" išskirti balta spalva) ir mėnesius (kovo, gegužės ir rugsėjo), o jo krepšelyje atsidūrė tik 6 skirtingos prekės (pažymėtos balta spalva). Taip pat matome, kad klientas pirko vienoje parduotuvėje ("Padalinys 6" - balta spalva) ir niekada nesilankė kitose parduotuvėse (tamsiai pilka spalva).

Tai tik vienas trumpas pavyzdys, bet asociatyvinis analizės principas veikia visose dimensijose, kurios yra aplikacijoje: savaitės, savaitės dienos, dienos ir t.t. Tokia technologija įgalina naudotoją sprendimus priimti, remiantis visa, o ne daline informacija.

## Naudojami trumpiniai

Blfree aplikacijoje mes naudosime trumpesnius išsireiškimus kriterijams apibūdinti:

- YTD (English: Year To Date) laiko intervalas nuo esamų (ar pasirinktų) metų pradžios (sausio 1-osios) iki paskutinės duomenų datos.
- LYTD (English: Last Year To Date) tas pats periodas kaip YTD, bet praėjusiems metams.
- MTD (English: Month To Date, CMTD Current Month To Date reikš tą patį) esamų (ar pasirinktų) metų intervalas nuo mėnesio pradžios iki mėnesio pabaigos.
- LMTD (English: Last Month To Date) tas pats kaip MTD, bet prieš tai buvusio mėnesio.
- LYMTD (English: Last Year's Month To Date) tas pats kaip MTD, bet praėjusiųjų metų laikotarpis (mėnuo).
- KPI (English: Key Performance Indicator) esminis veiklos rodiklis.

# Kaip naudotis BIfree Sales aplikacija

Qlik Sense yra lanksti ir adaptyvi duomenų analizės platforma. Nėra vieno vienintelio kelio atsakyti į klausimus. Rezultatą pasiekti galite skirtingais būdais, - tai priklauso tik nuo jūsų mąstymo būdo.

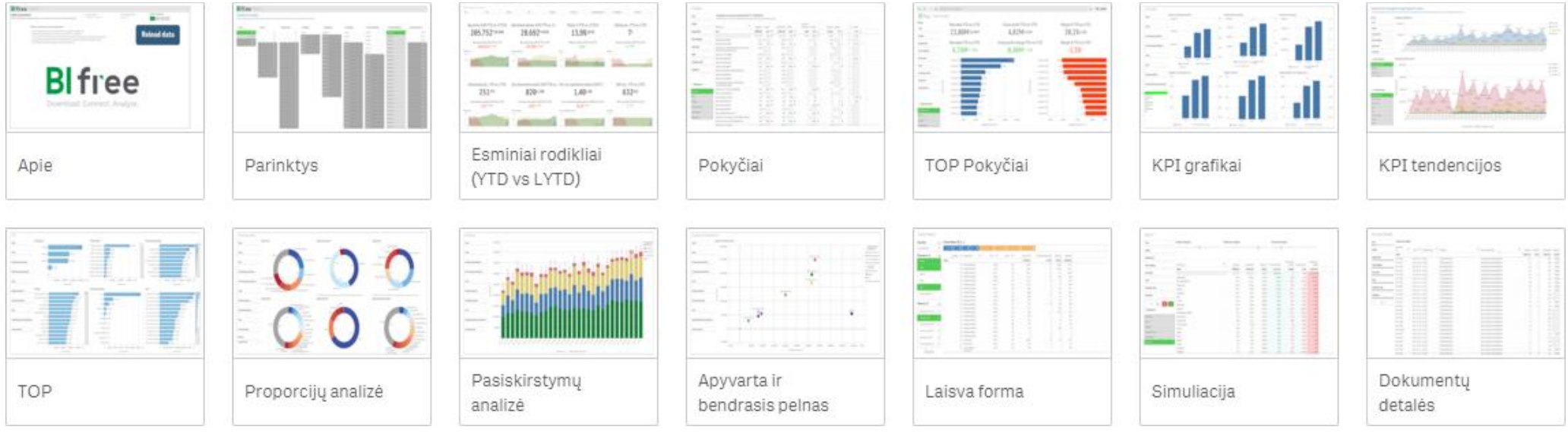

Blfree Sales aplikaciją sudaro 14 puslapių:

- Apie (Welcome) bendra informacija ir duomenų atnaujinimo mygtukas.
- Parinktys (Filters) asociatyvinio duomenų modelio vizualizacijos.
- Esminiai rodikliai (Dashboard) pagrindinių veiklos rodiklių (KPI) langas, kuriame palyginami rezultatai nuo metų pradžios einamųjų (YTD) ir praėjusių (LYTD) metų.
- Pokyčiai (Changes) detali 360° palyginamoji analizė.
- TOP pokyčiai (TOP Changes) TOP augimo ir nuostolių pokyčio duomenys.
- KPI grafikai (KPI Trends) vizualus pagrindinių veiklos rodiklių (KPI) tendencijų atvaizdavimas.
- KPI tendencijos (KPI Trends) su galimybe detalizuoti (KPI Trends with drill-down) detalizavimas nuo prekės kategorijos, prekės grupės iki unikalios prekės pagal bet kokias pasirinktas dimensijas ir rodiklius.
- **TOP** pamatykite geriausiai perkančius klientus, geriausius vadybininkus, geriausius produktus ir analizuokite juos pagal bet kokią pasirinktą dimensiją.
- Proporcijų analizė (Share) procentinė visos imties dalies išraiška.

- **Pasiskirstymų analizė (Distribution)** skirtingų dimensijų ir rodiklių pasiskirstymas.
- Apyvarta ir bendrasis pelnas (Turnover and Profit) dviejų rodiklių ir bet kurios pasirinktos dimensijos koreliacijos analizė.
- Laisva forma (Custom report) kurkite nestandartines ataskaitas ir išsaugokite jas Excel formatu.
- Simuliacija (What-if) "kas, jeigu" scenarijų simuliacija.
- Dokumentų detalės (Document details) detali dokumentų informacija.

#### Apie (Welcome)

Pradėkime nuo pirmojo puslapio, kuriame rasite bendrinę informaciją apie aplikaciją:

- paskutiniojo duomenų atnaujinimo datą;
- paskutinės transakcijos datą;
- aplikacijos versijos datą;
- kelis verslo klausimus, kuriuos galite naudoti kaip pavyzdžius ir pabandyti atsakyti į juos įkėlę savo įmonės duomenis;
- dinamišką turinį, kuris leis sužinoti naujienas, gauti kvietimus į renginius.

Blfree aplikacija yra sukurta 4 kalbomis: EN (anglų), EE (estų), LV (latvių) ir LT (lietuvių). Bet kuriuo metu galite pasirinkti norimą kalbą.

Svarbiausia, šiame puslapyje jūsų patogumui yra sukurtas mygtukas "Atnaujinti duomenis": jo pagalba galėsite greitai atnaujinti duomenis iš jūsų verslo valdymo (ERP) sistemos. Atnaujinimas vyksta saugiai: duomenys yra tiesiog perkopijuojami nieko nekeičiant jūsų verslo valdymo sistemoje (ERP).

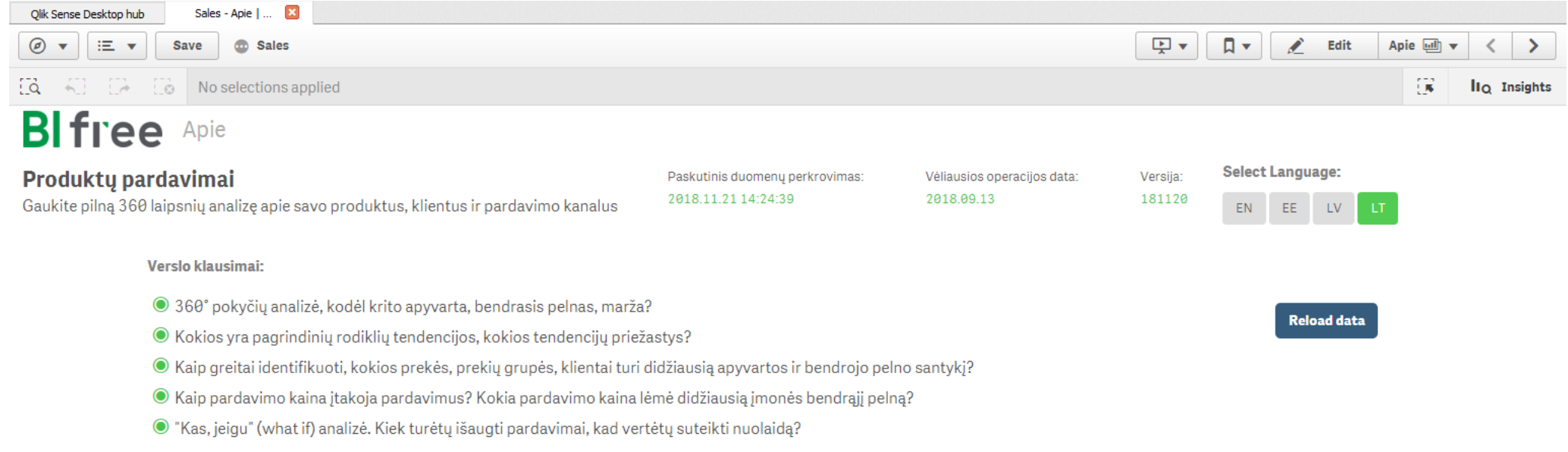

#### Esminiai rodikliai (Dashboard (YTD ir LYTD))

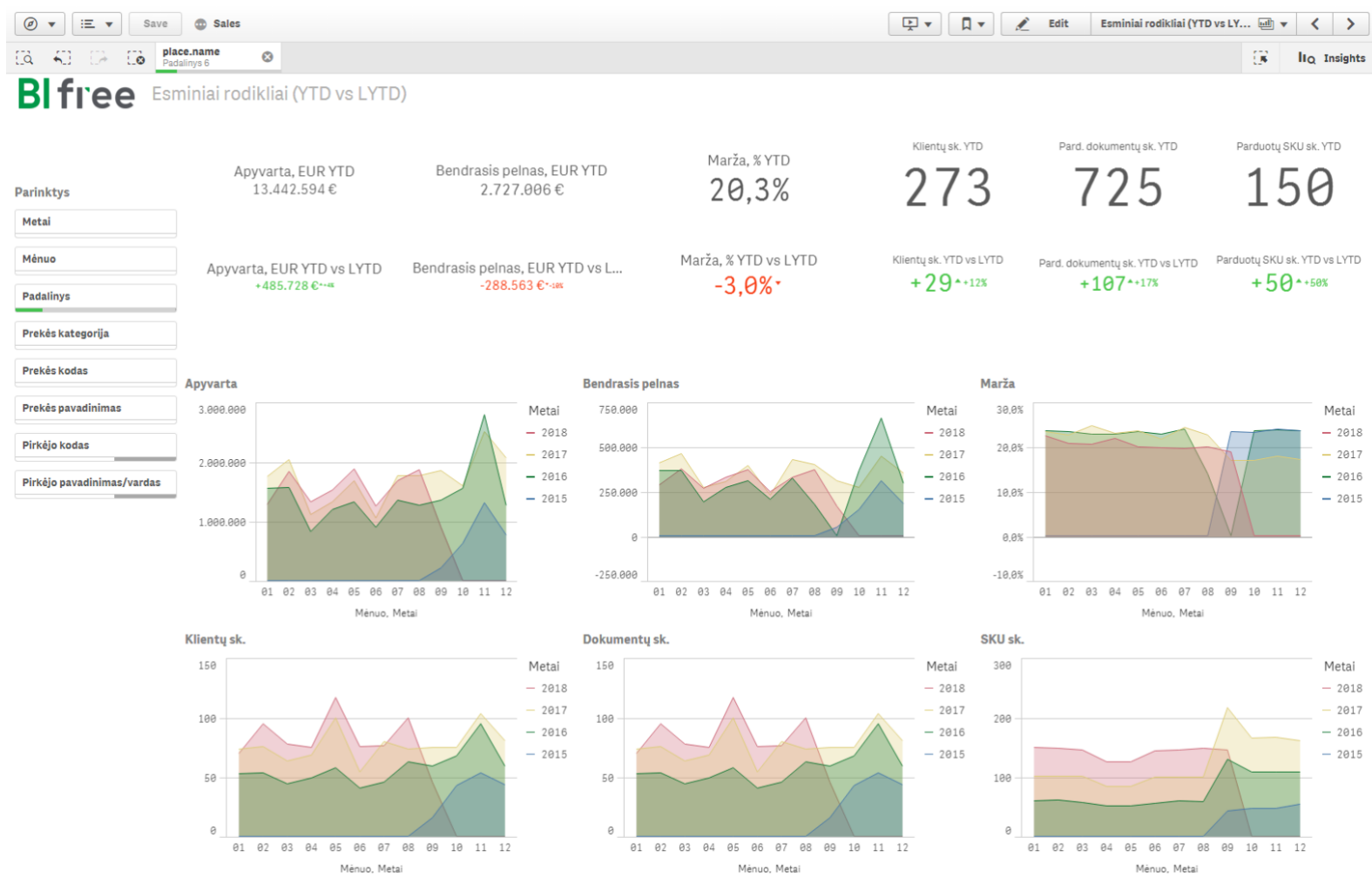

Šiame lange - esminiai veiklos rodikliai (KPI). Pagrindinė informacija: šių metų rezultatų palyginimas su praėjusiųjų metų rezultatais. Grafikuose matomi kiekvienų metų rezultatai pagal mėnesius.

Jei nepasirinkote jokios dimensijos, puslapyje bus rodoma bendra visos įmonės informacija. Atlikus pasirinkimą pagal kokią nors dimensiją, informacija puslapyje pasikeis automatiškai ir atspindės duomenis pagal jūsų pasirinkimą.

Pavyzdyje viršuje buvo pasirinktas skyrius "Padalinys 6", todėl pateikiami šio skyriaus veiklos rezultatai. Pasirinkimas nulemia duomenų atvaizdavimą ne tik šiame puslapyje, - atitinkamai pasikeičia rodoma informacija ir kituose puslapiuose, todėl duomenis galite analizuoti skirtingais pjūviais.

#### Pokyčiai (Changes)

|                                                                                     |                                                                             |                                                              |                                                                                                    |                                                                      |                  |                                                                                                    |                                                                                                    |                  |                                                          |                                                                      |                  | 1 (                                                                            |                                                                                              |                  |                                                           |                                                                     |                                    |
|-------------------------------------------------------------------------------------|-----------------------------------------------------------------------------|--------------------------------------------------------------|----------------------------------------------------------------------------------------------------|----------------------------------------------------------------------|------------------|----------------------------------------------------------------------------------------------------|----------------------------------------------------------------------------------------------------|------------------|----------------------------------------------------------|----------------------------------------------------------------------|------------------|--------------------------------------------------------------------------------|----------------------------------------------------------------------------------------------|------------------|-----------------------------------------------------------|---------------------------------------------------------------------|------------------------------------|
| Ø ▼ E ▼ Sav                                                                         | e 💿 Sales                                                                   |                                                              |                                                                                                    |                                                                      |                  |                                                                                                    |                                                                                                    |                  |                                                          |                                                                      |                  | ▶ ▼                                                                            | E                                                                                            | Edit             | Pokyčiai 💷                                                | · · · ·                                                             | >                                  |
| EQ 40 E2 E0                                                                         | Hidden selections applie                                                    | ed                                                           |                                                                                                    |                                                                      |                  |                                                                                                    |                                                                                                    |                  |                                                          |                                                                      |                  |                                                                                |                                                                                              |                  | 5                                                         | liq (                                                               | Insigh                             |
| Blfree 🦻                                                                            | okyčiai                                                                     |                                                              |                                                                                                    |                                                                      |                  |                                                                                                    |                                                                                                    |                  |                                                          |                                                                      |                  |                                                                                |                                                                                              |                  |                                                           |                                                                     |                                    |
| Pasirinktu ir praėjusiu m                                                           | etu pokytis                                                                 |                                                              |                                                                                                    |                                                                      |                  |                                                                                                    | Palyginimas pa                                                                                                    | gal per          | iodą:                                                    |                                                                      |                  |                                                                                | Rodyti poky                                                                                  | /čius:           |                                                           |                                                                     |                                    |
| * patarimas: analizuokite duomenis pas                                              | sirinkdami dimensiją                                                        |                                                              |                                                                                                    |                                                                      |                  |                                                                                                    | YTD vs LYT                                                                                                    |                  | MTD vs LMTD                                              | MTD vs LYM                                                           | TD               |                                                                                | Procenta                                                                                     | ais              | Absoliučius                                               |                                                                     |                                    |
| Parinktys                                                                           |                                                                             |                                                              |                                                                                                    |                                                                      |                  |                                                                                                    |                                                                                                    |                  |                                                          |                                                                      |                  |                                                                                |                                                                                              |                  |                                                           |                                                                     |                                    |
|                                                                                     |                                                                             |                                                              |                                                                                                    |                                                                      |                  |                                                                                                    |                                                                                                    |                  |                                                          |                                                                      |                  |                                                                                |                                                                                              |                  |                                                           |                                                                     |                                    |
| Metal                                                                               | Rezultatu nalvoinima                                                        | as laikotarnvie VTD                                          | 2018 01 01-                                                                                                    | -2018                                                                | <b>69 1</b> 3    | 3) vs I YTD (201                                                                                      | 7 91 91-2917                                                                                                    | A9 1:            | 3)                                                       |                                                                      |                  |                                                                                |                                                                                              |                  |                                                           |                                                                     |                                    |
|                                                                                     |                                                                             |                                                              | 2020.02.02                                                                                                    | 2020.                                                                |                  | J 13 LIID (LUL                                                                                        |                                                                                                    | 00.2             |                                                          |                                                                      |                  |                                                                                |                                                                                              |                  |                                                           |                                                                     |                                    |
| Ménuo                                                                               |                                                                             |                                                              |                                                                                                    |                                                                      |                  |                                                                                                    |                                                                                                    |                  |                                                          |                                                                      |                  |                                                                                |                                                                                              |                  |                                                           |                                                                     |                                    |
| Ménuo                                                                               | ]                                                                           | Q Apyvarta                                                   | Apy<br>EUR EURY                                                                                                    | varta,<br>TD vs                                                      |                  | Bendrasis<br>pelnas, EUR                                                                              | Bendrasis<br>pelnas, EUR                                                                                               |                  | Klientu sk.                                              | Klientu sk.                                                          |                  | Apyvarta, vnt.                                                                 | Apyvarta,<br>vnt. YTD vs                                                                     |                  |                                                           | Marža,<br>YTD v                                                     | %<br>'S                            |
| Ménuo<br>Padalinys                                                                  | Padalinys                                                                   | Q Apyvarta                                                   | Apy<br>, EUR EUR Y<br>YTD                                                                                                    | varta,<br>TD vs<br>LYTD                                              |                  | Bendrasis<br>pelnas, EUR<br>YTD                                                                       | Bendrasis<br>pelnas, EUR<br>YTD vs LYTD                                                                                |                  | Klientų sk.<br>YTD                                       | Klientų sk.<br>YTD vs LYTD                                           |                  | Apyvarta, vnt.<br>YTD                                                          | Apyvarta,<br>vnt. YTD vs<br>LYTD                                                             |                  | Marža, % YTD                                              | Marža,<br>YTD v<br>LYTI                                             | %<br>′s<br>D                       |
| Ménuo<br>Padalinys                                                                  | Padalinys Total                                                             | Q Apyvarta<br>23.80                                          | Apy<br>EUR EUR Y<br>YTD <b>+5.63</b>                                                                                                    | varta,<br>TD vs<br>LYTD<br><b>5.150</b>                              | <b>A</b>         | Bendrasis<br>pelnas, EUR<br>YTD<br><b>4.817.108</b>                                                   | Bendrasis<br>pelnas, EUR<br>YTD vs LYTD<br>+575.514                                                                    | <b>A</b>         | Klientų sk.<br>YTD<br><b>479</b>                         | Klientų sk.<br>YTD vs LYTD<br>+127                                   |                  | Apyvarta, vnt.<br>YTD<br>68.659                                                | Apyvarta,<br>vnt. YTD vs<br>LYTD<br>+19.770                                                  |                  | Marža, % YTD<br><b>20,2%</b>                              | Marža,<br>YTD v<br>LYT                                              | %<br>/s<br>D<br>%                  |
| Mènuo<br>Padalinys<br>Prekės kategorija                                             | Padalinys Total Padalinys 6                                                 | Q Apyvarta<br>23.86<br>13.44                                 | Apy<br>EUR EUR Y<br>YTD <b>+5.63</b><br>2.594 +48                                                                                                    | varta,<br>'TD vs<br>LYTD<br><b>5.150</b><br>5.728                    | <b>A</b>         | Bendrasis<br>pelnas, EUR<br>YTD<br><b>4.817.108</b><br>2.727.006                                      | Bendrasis<br>pelnas, EUR<br>YTD vs LYTD<br>+575.514<br>-288.563                                                        | ▲<br>▼           | Klientų sk.<br>YTD<br><b>479</b><br>273                  | Klientų sk.<br>YTD vs LYTD<br>+127<br>+29                            | ▲<br>▲           | Apyvarta, vnt.<br>YTD<br>68.659<br>36.728                                      | Apyvarta,<br>vnt. YTD vs<br>LYTD<br>+19.770<br>+2.955                                        | ▲<br>▲           | Marža, % YTD<br><b>20,2%</b><br>20,3%                     | Marža,<br>YTD v<br>LYT<br>-3,1                                      | %<br>/s<br>D<br>%<br>%             |
| Mėnuo<br>Padalinys<br>Prekės kategorija                                             | Padalinys Total Padalinys 6 Padalinys 2                                     | Q Apyvarta<br>23.80<br>13.44<br>3.71                         | EUR<br>YTD         Apy<br>EUR Y           2.594         +5.633           4.295         +30                                                                                                    | varta,<br>TD vs<br>LYTD<br>5.150<br>5.728<br>3.490                   | ▲<br>▲<br>▲      | Bendrasis<br>pelnas, EUR<br>YTD<br>4.817.108<br>2.727.006<br>779.415                                  | Bendrasis<br>pelnas, EUR<br>YTD vs LYTD<br>+575.514<br>-288.563<br>-15.531                                             | ▲<br>▼<br>▼      | Klientų sk.<br>YTD<br>479<br>273<br>77                   | Klientų sk.<br>YTD vs LYTD<br>+127<br>+29<br>+6                      | ▲<br>▲           | Apyvarta, vnt.<br>YTD<br>68.659<br>36.728<br>12.162                            | Apyvarta,<br>vnt. YTD vs<br>LYTD<br>+19.770<br>+2.955<br>+2.232                              | ▲<br>▲           | Marža, % YTD<br>20,2%<br>20,3%<br>21,0%                   | Marža,<br>YTD v<br>LYT<br>-3,0<br>-2,3                              | %<br>/s<br>D<br>%<br>%             |
| Mėnuo<br>Padalinys<br>Prekės kategorija<br>Prekės kodas                             | Padalinys Total Padalinys 6 Padalinys 2 Padalinys 3                         | Q Apyvarta<br>23.89<br>13.44<br>3.71<br>2.20                 | EUR YTD EUR Y<br>YTD <b>+5.63</b><br>2.594 +48<br>4.295 +30<br>5.001 +1.33                                                                                                    | varta,<br>TD vs<br>LYTD<br>5.150<br>5.728<br>3.490<br>1.486          | ▲<br>▲<br>▲      | Bendrasis<br>pelnas, EUR<br>YTD<br>4.817.108<br>2.727.006<br>779.415<br>433.556                       | Bendrasis<br>pelnas, EUR<br>YTD vs LYTD<br>+575.514<br>-288.563<br>-15.531<br>+227.648                                 | ▲<br>▼<br>▼      | Klientų sk.<br>YTD<br>479<br>273<br>77<br>33             | Klientų sk.<br>YTD vs LYTD<br>+127<br>+29<br>+6<br>+15               | <b>A A A</b>     | Apyvarta, vnt.<br>YTD<br>68.659<br>36.728<br>12.162<br>6.247                   | Apyvarta,<br>vnt. YTD vs<br>LYTD<br>+19.770<br>+2.955<br>+2.232<br>+3.655                    | ▲<br>▲<br>▲      | Marža, % YTD<br>20,2%<br>20,3%<br>21,0%<br>19,7%          | Marža,<br>YTD v<br>LYT<br>-3,1<br>-3,0<br>-2,3<br>-3,9              | %<br>D<br>%<br>%<br>%              |
| Mėnuo<br>Padalinys<br>Prekės kategorija<br>Prekės kodas<br>Pirkėjo pavadinimas (var | Padalinys Total Padalinys 6 Padalinys 2 Padalinys 3 Padalinys 5             | Q Apyvarta<br>23.89<br>13.44<br>3.71<br>2.20<br>1.93         | Apy<br>EUR Y<br>YTD         Apy<br>EUR Y           2.740         +5.633           2.594         +48           4.295         +30           5.001         +1.33           3.009         +1.01                                                | varta,<br>TD vs<br>LYTD<br>5.150<br>5.728<br>3.490<br>1.486<br>2.604 | ▲<br>▲<br>▲<br>▲ | Bendrasis<br>pelnas, EUR<br>YTD<br>4.817.108<br>2.727.006<br>779.415<br>433.556<br>383.212            | Bendrasis<br>pelnas, EUR<br>YTD vs LYTD<br>+ <b>575.514</b><br>-288.563<br>-15.531<br>+227.648<br>+158.041             | ▲<br>▼<br>▼<br>▲ | Klientų sk.<br>YTD<br>479<br>273<br>77<br>33<br>34       | Klientų sk.<br>YTD vs LYTD<br>+127<br>+29<br>+6<br>+15<br>+15        | ▲<br>▲<br>▲<br>▲ | Apyvarta, vnt.<br>YTD<br>68.659<br>36.728<br>12.162<br>6.247<br>5.636          | Apyvarta,<br>vnt. YTD vs<br>LYTD<br>+19.770<br>+2.955<br>+2.232<br>+3.655<br>+3.042          | ▲<br>▲<br>▲<br>▲ | Marža, % YTD<br>20,3%<br>20,3%<br>21,0%<br>19,7%<br>19,8% | Marža,<br>YTD v<br>LYT<br>-3,0<br>-2,3<br>-3,9<br>-4,6              | %<br>/S<br>D<br>%<br>%<br>%<br>%   |
| Mėnuo<br>Padalinys<br>Prekės kategorija<br>Prekės kodas<br>Pirkėjo pavadinimas/var  | Padalinys Total Padalinys 6 Padalinys 2 Padalinys 3 Padalinys 5 Padalinys 4 | Q Apyvarta<br>23.80<br>13.44<br>3.71<br>2.20<br>1.93<br>1.40 | Apy           FUR         Apy           YTD         EUR Y           2.740         +5.633           2.594         +48           4.295         +30           5.001         +1.33           3.009         +1.01           3.361         +1.40 | varta,<br>TD vs<br>LYTD<br>5.728<br>3.490<br>1.486<br>2.604<br>8.361 |                  | Bendrasis<br>pelnas, EUR<br>YTD<br>4.817.108<br>2.727.006<br>779.415<br>433.556<br>383.212<br>284.602 | Bendrasis<br>pelnas, EUR<br>YTD vs LYTD<br>+ <b>575.514</b><br>-288.563<br>-15.531<br>+227.648<br>+158.041<br>+284.602 | ×<br>*<br>*<br>* | Klientų sk.<br>YTD<br>273<br>273<br>77<br>33<br>34<br>29 | Klientų sk.<br>YTD vs LYTD<br>+127<br>+29<br>+6<br>+15<br>+15<br>+29 |                  | Apyvarta, vnt.<br>YTD<br>68.659<br>36.728<br>12.162<br>6.247<br>5.636<br>4.815 | Apyvarta,<br>vnt.YTD vs<br>LYTD<br>+19.770<br>+2.955<br>+2.232<br>+3.655<br>+3.042<br>+4.815 |                  | Marža, % YTD<br>20,3%<br>21,0%<br>19,7%<br>19,8%<br>20,2% | Marža,<br>YTD v<br>LYT<br>-3,1<br>-3,0<br>-2,3<br>-3,9<br>-4,6<br>- | %<br>D<br>% ▼<br>% ▼<br>% ▼<br>% ▼ |

Prekės grupė Prekės pav.

Šiame puslapyje matysite informaciją pagal pasirinktą dimensiją ir galėsite analizuoti pokyčius 360° kampu. Duomenys bus pateikti (YTD vs LYTD) nuo metų pradžios iki esamos dienos bei lyginami su tuo pačiu periodu praėjusiais metais. Palyginamąjį laikotarpį galite keisti: galite palyginti (MTD vs LMTD) pasirinkto mėnesio rezultatus su praėjusio mėnesio ar (MTD vs LYMTD) su to paties pasirinkto mėnesio rezultatais, bet praėjusiais metais. Yra galimybė pasirinkti procentinį arba absoliučių verčių palyginimo atvaizdavimą.

**Scenarijus.** Kaip matote pavyzdyje viršuje, skyrių rezultatai rodo bendrą augimą. Bet pasirinkus dimensiją "Vadybininkas" ("Manager"), matosi, kad ne visiems vadybininkams puikiai sekasi (žr. paveiksliuką apačioje).

| <ul> <li>✓ ▼ IIII ▼ Save</li> <li>✓ Save</li> </ul>                          |                                                      | 🗜 🔻 🗍 👻 🛃 Edit Pokyčiai 🗐 | • < >        |
|------------------------------------------------------------------------------|------------------------------------------------------|---------------------------|--------------|
| [] A     [] A     [] A       Hidden selections applied                       |                                                      | Es                        | IIQ Insights |
| Blfree Pokyčiai                                                              |                                                      |                           |              |
| Pasirinktų ir praėjusių metų pokytis                                         | Palyginimas pagal periodą:                           | Rodyti pokyčius:          |              |
| * patarimas: analizuokite duomenia pasirinkdami dimensiją                    | YTD vs LYTD         MTD vs LMTD         MTD vs LYMTD | Procentais Absoliučius    |              |
| Parinktys                                                                    |                                                      |                           |              |
| Metai                                                                        |                                                      |                           |              |
| Rezultatų palyginimas laikotarpyje YTD (2018.01.01-2018.09.13) vs LYTD (2017 | .01.01-2017.09.13)                                   |                           |              |

| Menuo                   | <u></u>         | Assessed FUR         | Apyvarta,  |          | Bendrasis | Bendrasis   |          | 101 In | Kileste sk  |          |                        | Apyvarta, |          |              | Marža, % |   |
|-------------------------|-----------------|----------------------|------------|----------|-----------|-------------|----------|--------|-------------|----------|------------------------|-----------|----------|--------------|----------|---|
| Padalinys               | Vadybininkas    | Apyvarta, EUR<br>YTD | LYTD       |          | YTD       | YTD vs LYTD |          | YTD    | YTD vs LYTD |          | Apyvarta, vrit.<br>YTD | LYTD      |          | Marža, % YTD | LYTD     |   |
|                         | Total           | 23.802.740           | +5.635.150 |          | 4.817.108 | +575.514    |          | 479    | +127        |          | 68.659                 | +19.770   |          | 20,2%        | -3,1%    | ▼ |
| Prekės kategorija       | Vadybininkas 4  | 1.963.327            | -901.202   | •        | 385.818   | -266.745    | •        | 52     | -34         | •        | 7.032                  | -337      | •        | 19,7%        | -3,1%    | • |
| Burl to have            | Vadybininkas 2  | 2.317.009            | -184.788   | •        | 479.089   | -88.257     | •        | 50     | -30         | •        | 5.906                  | -324      | •        | 20,7%        | -2,0%    | • |
| Prekes Kodas            | Vadybininkas 8  | 1.475.295            | -66.618    | •        | 281.362   | -67.736     | •        | 27     | +7          |          | 3.913                  | +241      |          | 19,1%        | -3,6%    | • |
| Pirkėjo pavadinimas/var | Vadybininkas 15 | 60.600               | +60.600    | <b>A</b> | 11.420    | +11.420     | <b>A</b> | 9      | +9          | <b>A</b> | 211                    | +211      | <b>A</b> | 18,8%        | -        | = |
| Pirkejo pavadininas/var | Vadybininkas 6  | 1.554.342            | +79.214    | <b>A</b> | 314.772   | -32.438     | •        | 46     | +4          | <b>A</b> | 4.131                  | +353      | <b>A</b> | 20,3%        | -3,3%    | • |
|                         | Vadybininkas 1  | 342.152              | +85.865    | <b>A</b> | 65.247    | +12.474     | <b>A</b> | 13     | +4          | <b>A</b> | 961                    | +258      | <b>A</b> | 19,1%        | -1,5%    | • |
|                         | Vadybininkas 12 | 2.726.186            | +121.103   | <b>A</b> | 594.039   | -20.648     | •        | 49     | +3          | <b>A</b> | 8.582                  | +1.525    | <b>A</b> | 21,8%        | -1,8%    | • |
|                         | Vadybininkas 3  | 2.789.378            | +147.457   | <b>A</b> | 580.762   | -57.825     | •        | 43     | -2          | •        | 7.891                  | +423      | <b>A</b> | 20,8%        | -3,4%    | • |
| 🔍 Dimensija 1           | Vadybininkas 5  | 976.306              | +173.294   | <b>A</b> | 183.297   | +3.841      | <b>A</b> | 28     | +3          | <b>A</b> | 3.557                  | +697      | <b>A</b> | 18,8%        | -3,6%    | • |
| Vadvhininkas            | Vadybininkas 11 | 374.686              | +235.565   | <b>A</b> | 74.692    | +43.899     | <b>A</b> | 15     | +6          | <b>A</b> | 850                    | +515      | <b>A</b> | 19,9%        | -2,2%    | • |
| vauyonninkas v          | Vadybininkas 10 | 928.972              | +294.578   | <b>A</b> | 201.248   | +44.217     | <b>A</b> | 22     | +3          | <b>A</b> | 2.284                  | +688      | <b>A</b> | 21,7%        | -3,1%    | • |
| Padalinys               | Vadybininkas 14 | 1.143.353            | +407.369   |          | 208.423   | +44.654     | <b>A</b> | 25     | +6          |          | 2.434                  | +449      |          | 18,2%        | -4,0%    | • |
| Klientas                | Vadybininkas 7  | 940.569              | +632.946   | <b>A</b> | 212.363   | +124.368    | <b>A</b> | 6      | +2          | <b>A</b> | 2.199                  | +1.214    | <b>A</b> | 22,6%        | -6,0%    | • |
| Prekės kategorija       | Vadybininkas 9  | 1.724.477            | +898.511   | <b>A</b> | 338.210   | +132.805    | <b>A</b> | 34     | +15         | <b>A</b> | 5.064                  | +2.737    | <b>A</b> | 19,6%        | -5,3%    | • |
|                         | Vadybininkas 17 | 1.032.881            | +1.032.881 |          | 197.897   | +197.897    | <b>A</b> | 32     | +32         | <b>A</b> | 2.860                  | +2.860    |          | 19,2%        | -        | = |
| Prekes grupe            | Vadybininkas 16 | 1.286.801            | +1.286.801 | <b>A</b> | 262.556   | +262.556    | <b>A</b> | 29     | +29         | <b>A</b> | 4.632                  | +4.632    | <b>A</b> | 20,4%        | -        | = |
| Prekės pav.             | Vadybininkas 13 | 2.166.406            | +1.331.574 | <b>A</b> | 425.914   | +231.032    |          | 33     | +15         | <b>A</b> | 6.152                  | +3.628    | 4        | 19,7%        | -3,7%    | • |
|                         |                 |                      |            |          |           |             |          |        |             |          |                        |           |          |              |          |   |

Kitas logiškas klausimas būtų, kodėl jiems nesiseka. Pasirinkdami vieną iš nesėkmingai dirbančių vadybininkų (pavyzdyje "Vadybininkas 2"), galėsite analizuoti giliau ir pamatyti rezultatus pagal dimensiją "Klientas". Jei surūšiuosite duomenis stulpelyje "Apyvarta" ir pasirinksite atvaizdavimą pagal absoliučias vertes (žr. paveiksliuką žemiau), pastebėsite, kad šis vadybininkas turi daug klientų, kurie iš jo pirko prekes praėjusiais metais, bet nieko nepirko šiemet. Išvada: vadybininkas nesugeba išlaikyti ryšių su klientais ir/arba klientai pasirenka kitus vadybininkus.

| <ul> <li>Ø ▼ IΞ ▼ Save</li></ul>                          | ▼ <b></b>                                            | 🖌 Edit Pokyčiai 💷 🗙 📏  |
|-----------------------------------------------------------|------------------------------------------------------|------------------------|
| EQ 40 E0 E0 Manager.name Vadybininkas 2                   |                                                      | 🔯 liq Insights         |
| Blfree Pokyčiai                                           |                                                      |                        |
| Pasirinktų ir praėjusių metų pokytis                      | Palyginimas pagal periodą:                           | Rodyti pokyčius:       |
| * patarimas: analizuokite duomenis pasirinkdami dimensiją | YTD vs LYTD         MTD vs LMTD         MTD vs LYMTD | Procentais Absoliučius |
|                                                           |                                                      |                        |

#### Parinktys

| Metai                   |                                |                      |                    |        |                    |                            |       |                    |                            |   |                       |                     |   |              |                |   |
|-------------------------|--------------------------------|----------------------|--------------------|--------|--------------------|----------------------------|-------|--------------------|----------------------------|---|-----------------------|---------------------|---|--------------|----------------|---|
| Ménuo                   | Rezultatų palyginimas laikotai | rpyje YTD (2018      | .01.01-2018        | .09.12 | 2) vs LYTD (2017   | .01.02-2017.               | 09.09 | 9)                 |                            |   |                       |                     |   |              |                |   |
|                         |                                |                      | Apyvarta,          |        | Bendrasis          | Bendrasis                  |       |                    |                            |   |                       | Apyvarta,           |   |              | Marža, %       |   |
| Padalinys               | Q.<br>Klientas                 | Apyvarta, EUR<br>YTD | EUR YTD vs<br>LYTD |        | pelnas, EUR<br>YTD | pelnas, EUR<br>YTD vs LYTD |       | Klientų sk.<br>YTD | Klientų sk.<br>YTD vs LYTD |   | Apyvarta, vnt.<br>YTD | vnt. YTD vs<br>LYTD |   | Marža, % YTD | YTD vs<br>LYTD |   |
| Dvekie ketererije       | Total                          | 2.317.009            | -184.788           | ▼      | 479.089            | -88.257                    | ▼     | 50                 | -30                        | ▼ | 5.906                 | -324                | ▼ | 20,7%        | -2,0%          | ▼ |
| Prekes kategorija       | Klientas 72                    | 0                    | -100.453           | •      | 0                  | -20.265                    | •     | 0                  | -1                         | • | 0                     | -293                | • | -            | -              | = |
| Prekės kodas            | Klientas 130                   | 0                    | -66.291            | •      | 0                  | -13.972                    | •     | 0                  | -1                         | • | 0                     | -280                | • | -            | -              | = |
|                         | Klientas 642                   | 0                    | -64.526            | •      | 0                  | -18.464                    | •     | 0                  | -1                         | • | 0                     | -164                | • | -            | -              | = |
| Pirkėjo pavadinimas/var | Klientas 54                    | 0                    | -50.379            | •      | 0                  | -10.484                    | •     | 0                  | -1                         | • | 0                     | -183                | • | -            | -              | = |
|                         | Klientas 558                   | 0                    | -49.380            | •      | 0                  | -9.887                     | •     | 0                  | -1                         | • | 0                     | -125                | • | -            | -              | = |
|                         | Klientas 660                   | 0                    | -48.997            | •      | 0                  | -10.017                    | •     | 0                  | -1                         | • | 0                     | -196                | • | -            | -              | = |
|                         | Klientas 618                   | 0                    | -47.949            | •      | 0                  | -9.322                     | •     | 0                  | -1                         | • | 0                     | -115                | • | -            | -              | = |
|                         | Klientas 684                   | 0                    | -46.281            | •      | 0                  | -9.225                     | •     | 0                  | -1                         | • | 0                     | -94                 | • | -            | -              | = |
|                         | Klientas 184                   | 0                    | -46.091            | •      | 0                  | -13.680                    | •     | 0                  | -1                         | • | 0                     | -231                | • | -            | -              | = |
|                         | Klientas 125                   | 0                    | -41.365            | •      | 0                  | -11.706                    | •     | 0                  | -1                         | • | 0                     | -87                 | • | -            | -              | = |
|                         | Klientas 667                   | 0                    | -40.042            | •      | 0                  | -11.321                    | •     | 0                  | -1                         | • | 0                     | -79                 | • | -            | -              | = |
| Q Dimensija 1           | Klientas 108                   | 0                    | -39.668            | •      | 0                  | -7.973                     | •     | 0                  | -1                         | • | 0                     | -161                | • | -            | -              | = |
|                         | Klientas 18                    | 0                    | -38.500            | •      | 0                  | -11.273                    | •     | 0                  | -1                         | • | 0                     | -75                 | • | -            | -              | = |
| Klientas 🗸 🗸            | Klientas 233                   | 0                    | -36.305            | •      | 0                  | -10.625                    | •     | 0                  | -1                         | • | 0                     | -155                | • | -            | -              | = |
| Padalinys               | Klientas 396                   | 0                    | -35.565            | •      | 0                  | -10.339                    | •     | 0                  | -1                         | • | 0                     | -68                 | • | -            | -              | = |
|                         | Klientas 666                   | 0                    | -33.644            | •      | 0                  | -6.906                     | •     | 0                  | -1                         | • | 0                     | -53                 | • | -            | -              | = |
| Vadybininkas            | Klientas 197                   | 0                    | -33.558            | •      | 0                  | -9.666                     | •     | 0                  | -1                         | • | 0                     | -107                | • | -            | -              | = |
| Prekės kategorija       | Klientas 147                   | 0                    | -17.810            | •      | 0                  | -3.154                     | •     | 0                  | -1                         | • | 0                     | -44                 | • | -            | -              | = |
| Prekės grupė            | Klientas 540                   | 0                    | -15.618            | •      | 0                  | -2.827                     | •     | 0                  | -1                         | • | 0                     | -39                 | • | -            | -              | = |
| D. Lines                | Klientas 377                   | 0                    | -14.496            | •      | 0                  | -2.695                     | •     | 0                  | -1                         | • | 0                     | -47                 | • | -            | -              | = |
| Prekes pav.             | Klientas 647                   | 0                    | -12.345            | •      | 0                  | -2.505                     | •     | 0                  | -1                         | • | 0                     | -22                 | • | -            | -              | = |
|                         | Klientas 575                   | 0                    | -11.085            | •      | 0                  | -2.390                     | •     | 0                  | -1                         | • | 0                     | -14                 | • | -            | -              | = |

#### Pagrindiniai pokyčiai (TOP Changes)

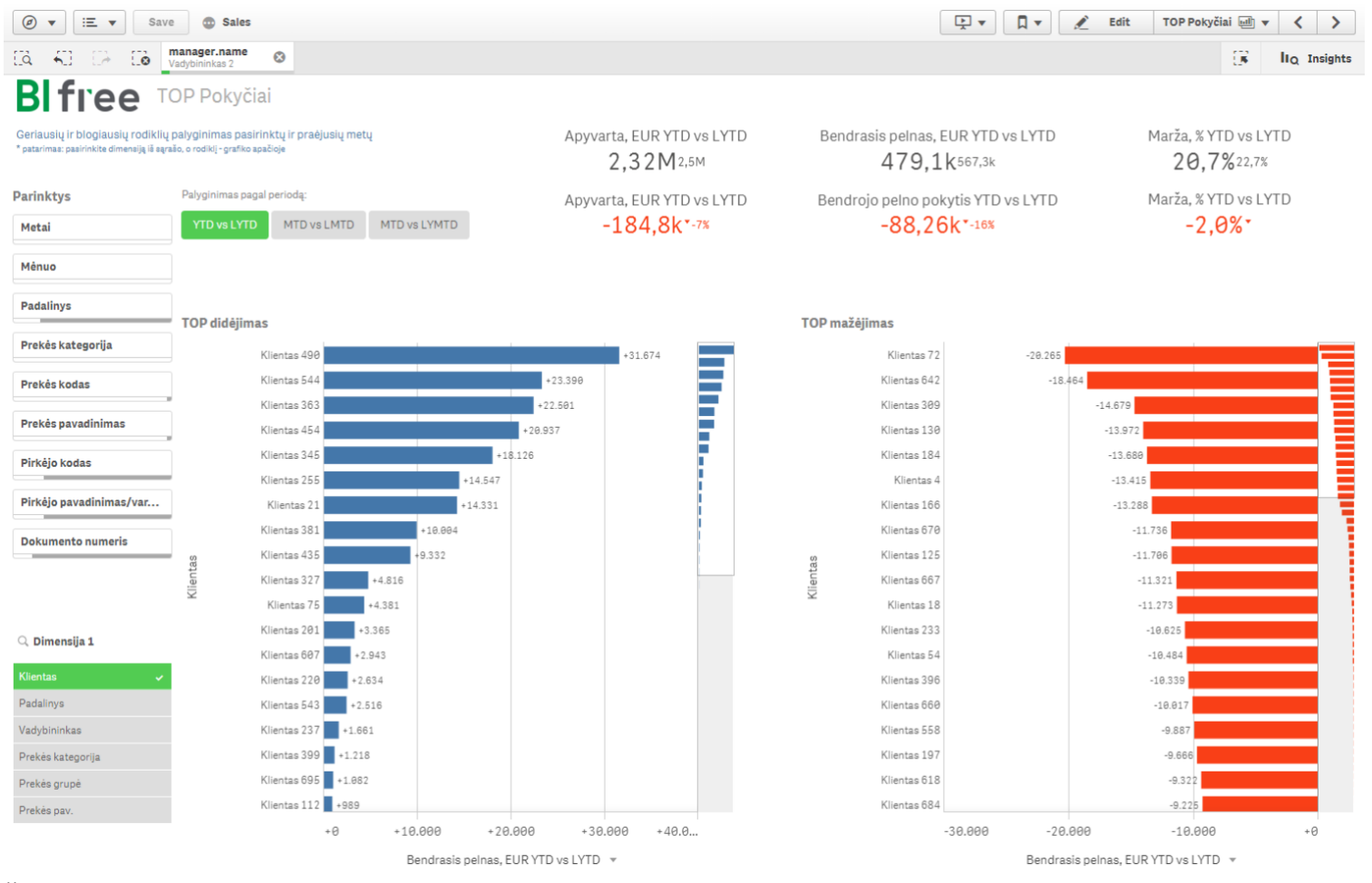

Šiame puslapyje vizualiai atvaizduojami pagrindiniai rezultatai pagal pasirinktą dimensiją palyginant (YTD vs LYTD) su praėjusiais metais. Palyginamąjį laikotarpį galite keisti: galite palyginti (MTD vs LMTD) pasirinkto mėnesio rezultatus su praėjusio mėnesio ar (MTD vs LYMTD) su to paties pasirinkto mėnesio rezultatais, bet praėjusiais metais. Atkreipkite dėmesį, kad kiekvieno grafiko apačioje galite keisti dimensijų parinktis (apyvarta, bendrasis pelnas, marža). Kairysis grafikas rodo teigiamus pokyčius, dešinysis – neigiamus.

*Scenarijus.* Tęskime ir toliau analizuokime pasirinkto "Vadybininkas 2" rezultatus. Pasirinkus dimensiją "Klientas", galite pamatyti, kuriems klientams jis skiria daugiau dėmesio, o kuriuos įmonei pelningus klientus jis prarado. Kaip tai padaryti? Grafike "TOP mažėjimas" pasirinkite top 7 klientus, tada viršutinėje parinkčių juostoje panaikinkite vadybininko duomenų parinktį, o kairėje puslapio pusėje iš sąrašo "Dimensija 1" pasirinkite dimensiją "Vadybininkas". Rezultatas - paveikslėlyje žemiau.

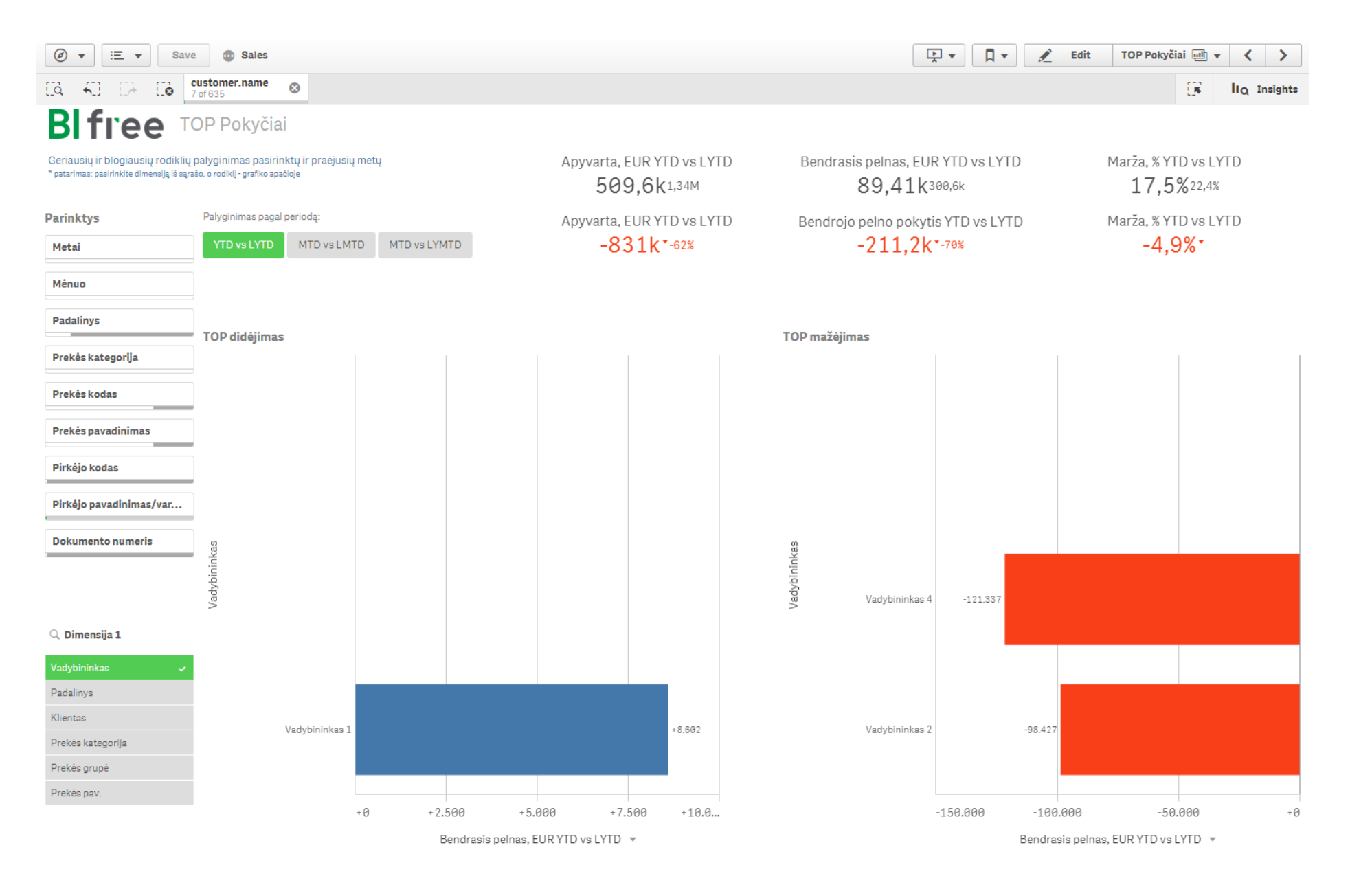

Grafike "Top didėjimas" matote, kad labai nedidelė dalis klientų (pagal bendrąjį pelną) pateko į kito vadybininko globą, o visi kiti tapo prarastaisiais klientais. Galime suformuluoti užduotį vadybininkui: jis turi skirti dėmesį vertingiausių, bet prarastų klientų susigrąžinimui.

#### KPI grafikai (KPI Trends)

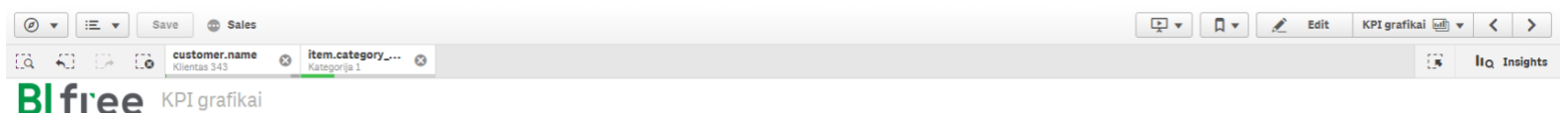

#### KPI pasikeitimai per tam tikra laika

\* patarimas: analizuokite duomenis pasirinkdami laiko dimensija

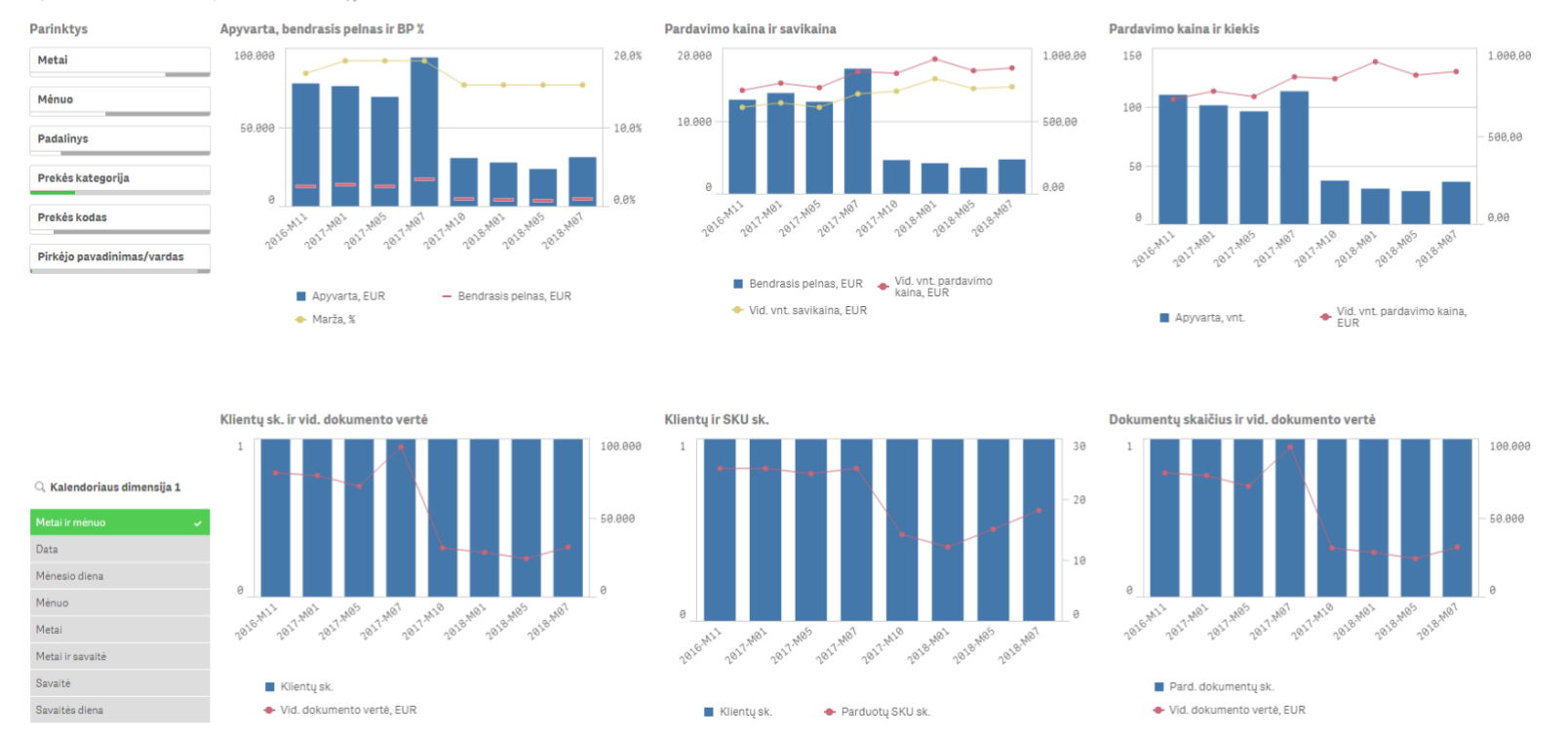

Šis puslapis itin vertingas, nes leidžia pamatyti tendencijas pagal klientus, prekių grupes, kategorijas ar pavienes prekes. Viename puslapyje galite analizuoti duomenis skirtingais pjūviais: pagal apyvartą, bendrąjį pelną, maržą, vidutinę kainą, vidutinę prekės savikainą, kiekį, klientų skaičių, parduotų prekių kiekį ir t.t. Taip pat galite analizuoti pagal laikotarpio dimensijas: metai ir mėnuo, savaitės diena, mėnesio diena, savaitės, metai ir t.t.

**Scenarijus.** Pasirinkime klientą "Klientas 343" ir vieną prekių kategoriją "Kategorija 1", o tada paklauskime, kokia yra kliento priklausomybė nuo prekės kainos? Iš tendencijų puslapio (paveiksliukas aukščiau) matome, kad nuo 2017 m. liepos mėn. pradžios prekės kaina išaugo (žiūrėkite grafiką "Pardavimo kaina ir kiekis". Taip pat matome, kad prireikė laiko iki pirmosios kliento reakcijos į didesnę kainą, bet vėliau šis kainos poveikis pasireiškia gana aiškiai – apyvarta ir bendrasis pelnas smuko (grafikas "Apyvarta, bendrasis pelnas ir BP %"). Galime konstatuoti, kad klientas yra labai jautrus kainos pokyčiui, todėl mums lengva įsivaizduoti būsimą kliento elgesį ir tendencijas. Remiantis tokia informacija galime prognozuoti kliento elgesį ir pardavimų bei bendrojo pelno skaičius "kas, jeigu" analizės puslapyje.

#### KPI tendencijos (KPI Trends with Drill-Down)

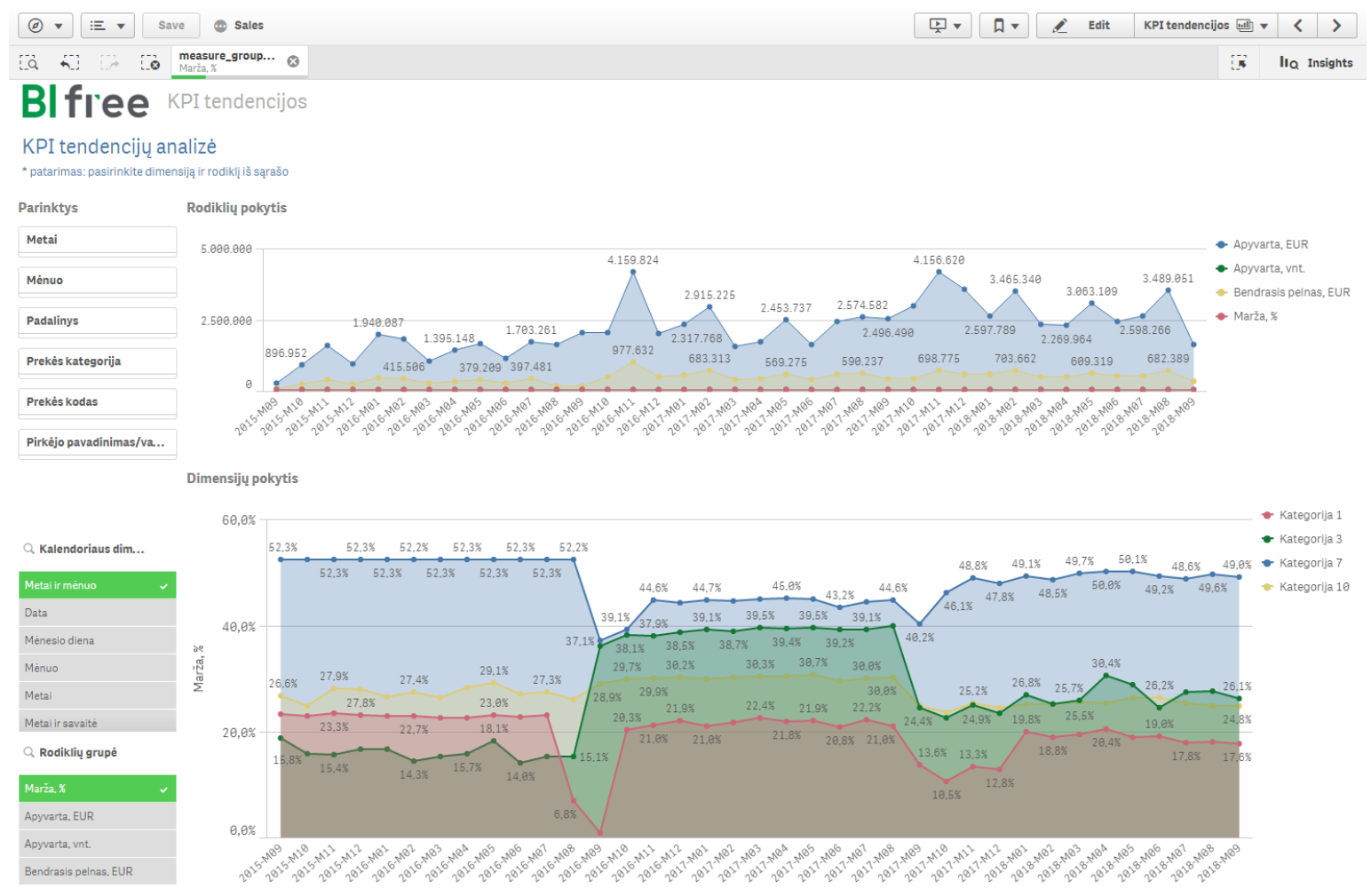

#### Kalendoriaus dimensija 1, 🛵 item.category\_name

Šiame puslapyje galite identifikuoti tendencijas ir nukeliauti iki detalesnės informacijos: nuo kategorijos iki konkrečios prekės. Grafikas "Rodiklių pokytis" (puslapio viršuje) rodo visas rodiklių tendencijas pagal pasirinktą laikotarpį, o grafikas "Dimensijų pokytis" (puslapio apačioje) atvaizduoja tą patį laikotarpį pagal pasirinktą rodiklį ir leidžia detalizuoti iki konkrečios prekės.

**Scenarijus.** Pasirinkite metus ir mėnesį ir analizuokite maržą procentais. Matote įspūdingą "Kategorija 1" kritimą per 2016-M09 (2016 metų rugsėjo mėn.) laikotarpį. Kas nulėmė tokį pardavimų maržos kritimą? Šią anomaliją svarbu išsiaiškinti.

Pasirinkite "Kategorija 1" (paveikslėlyje aukščiau grafiko "Dimensijų pokytis" dešinėje) ir galėsite gauti detalesnę informaciją apie prekių grupes.

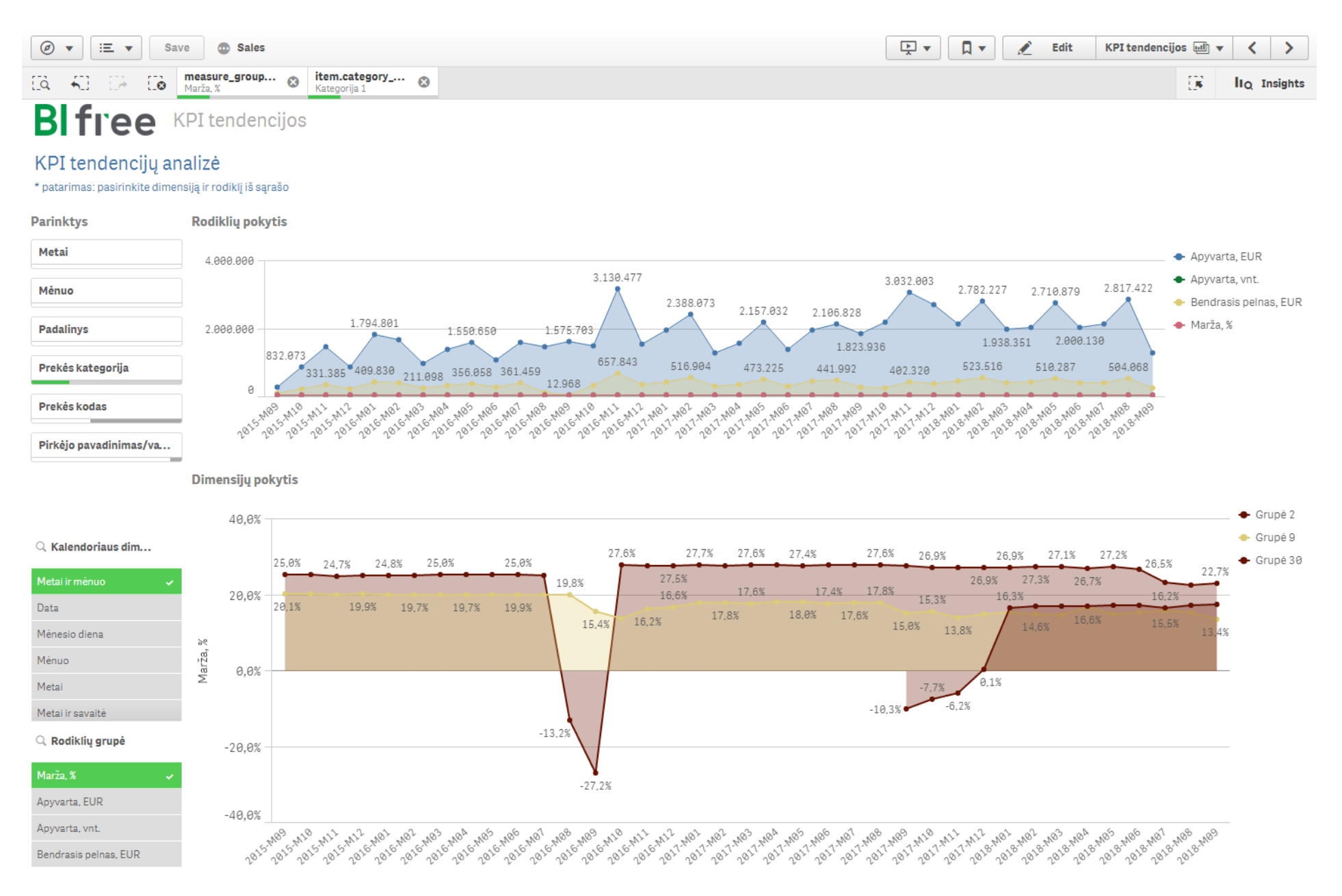

Kalendoriaus dimensija 1, 🖙 item.category\_name 🕨 item.group\_name

Nesunku identifikuoti, kad kritimas susijęs su prekių grupe "Grupė 2", pasirinkite ją (paveikslėlyje aukščiau grafiko "Dimensijų pokytis" dešinėje).

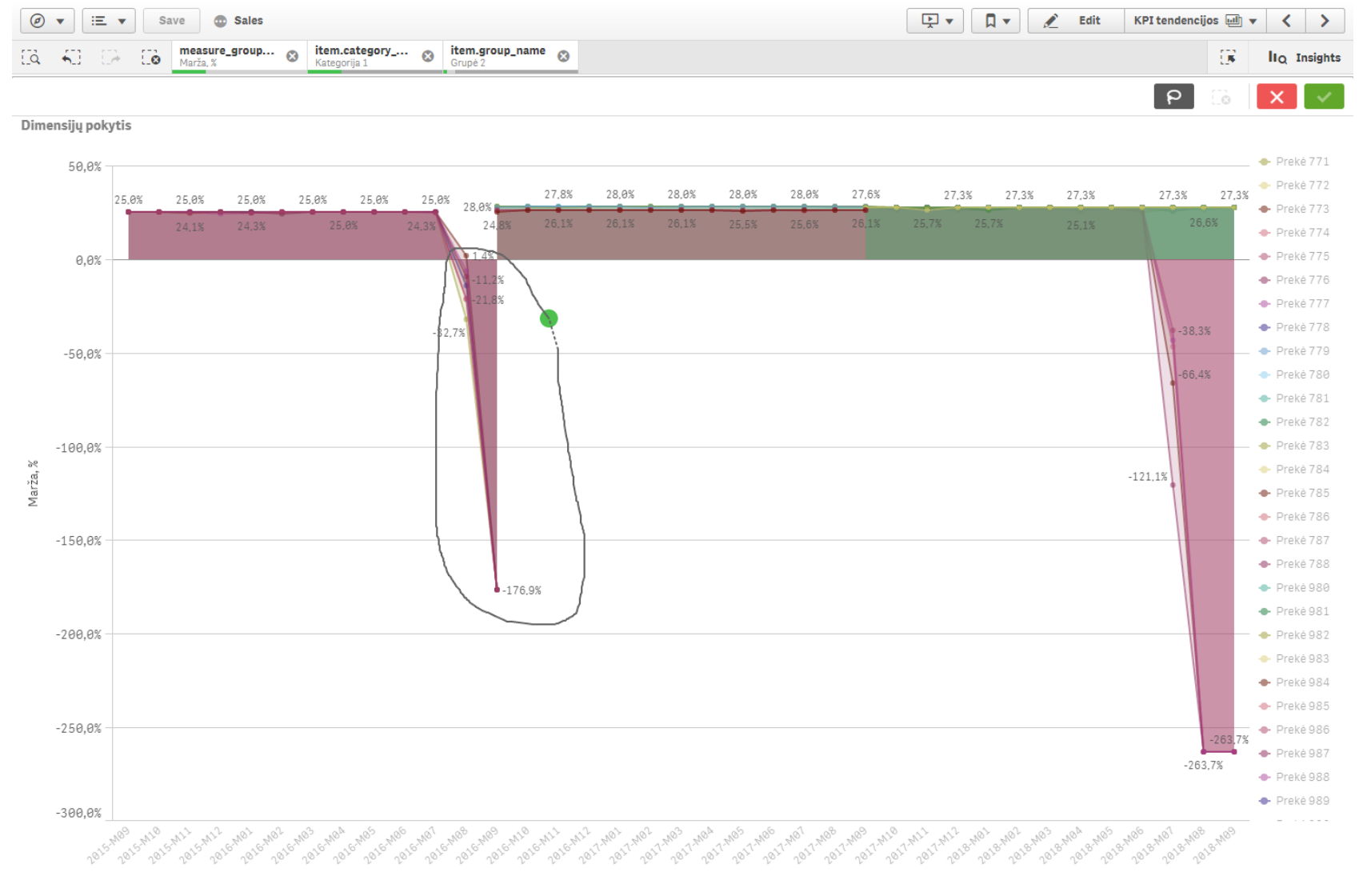

#### Kalendoriaus dimensija 1, 🖙 item.category\_name 🕨 item.group\_name 🕨 item.name

Marža stipriai smuko 2016-M09 ir 2018-M08, taip pat prekių pokytis įvyko ir 2017-M09 – čia matome tipišką sezoniškumo poveikį asortimento pokyčiui. Bet grįžkite prie 2016-M09 ir patikrinkite, ar šiuos pokyčius taip pat įtakojo sezoniškumas. Produktus, kurie patenka į maržos kritimo zoną, pasirinkite pasinaudodami laso mygtuku P (pažymėję grafiką, susiraskite jį viršutiniame dešiniajame kampe). Naudodamiesi lasu apsibrėžkite analizuoti norimas prekes (pažiūrėkite, kaip laso mygtukas piešia pasirinkimo zoną paveikslėlyje viršuje).

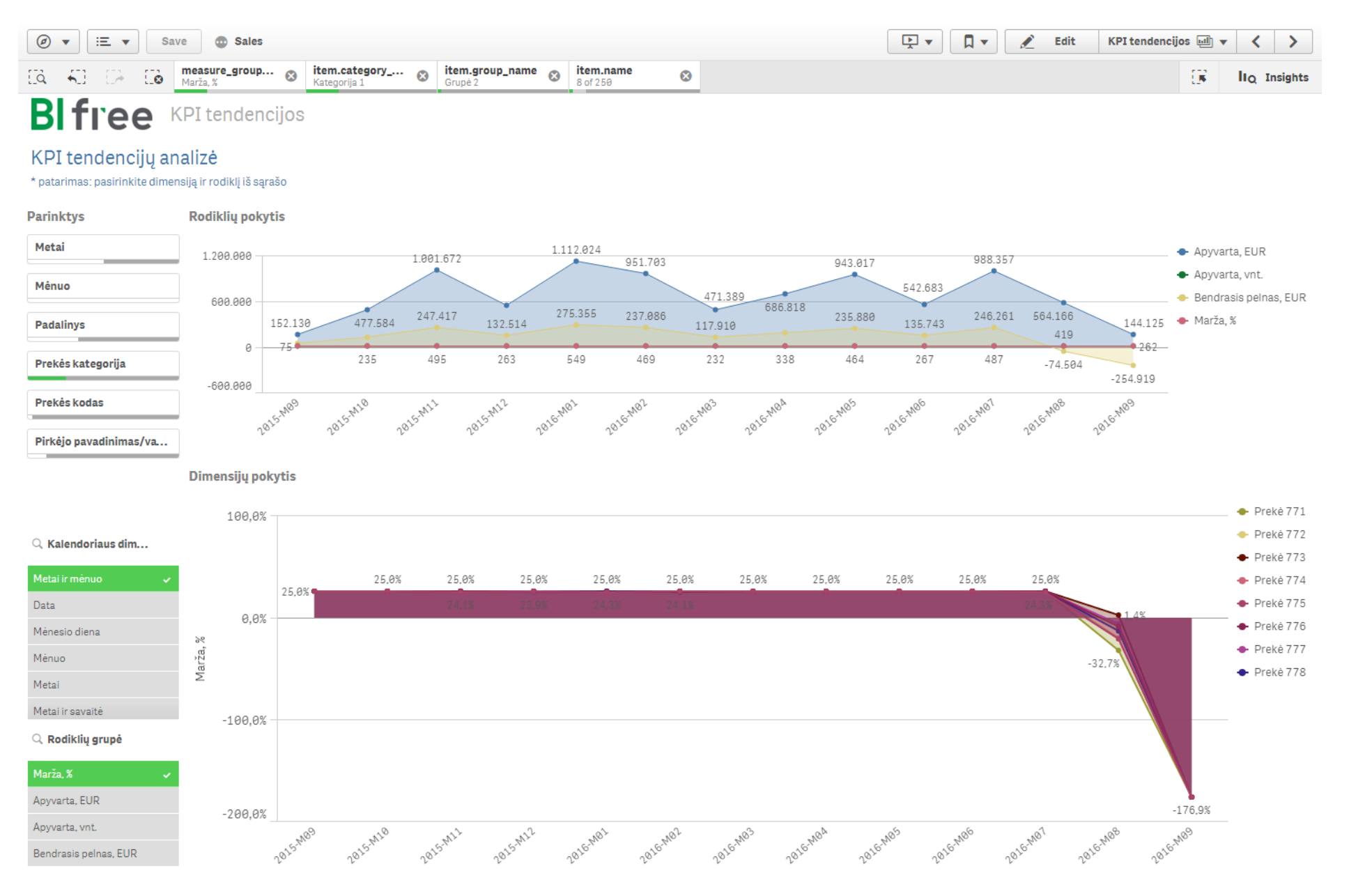

Kalendoriaus dimensija 1, 🖙 item.category\_name 🕨 item.group\_name 🕨 item.name

Nors analizės laikotarpio nenurodėme, bet grafike matosi, kad pasirinktų produktų pardavimai visiškai baigėsi 2016-M09. Tapo aišku, jog maržos sumažėjimą lėmė noras išparduoti visas turimas atsargas (visą prekių grupę) ir naują sezoną padėti su naujais produktais.

#### TOP

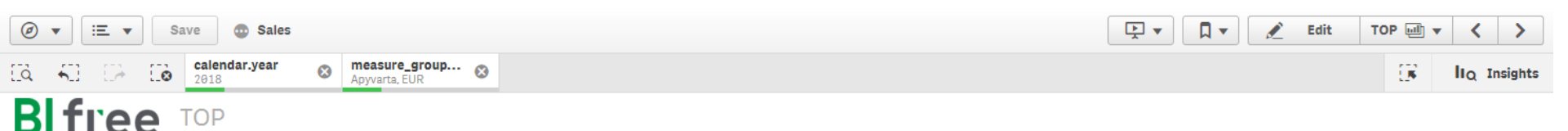

#### Palyginkite geriausius rezultatus skirtingose kategorijose

\* patarimas: pasirinkite rodiklį iš rodiklių sąrašo

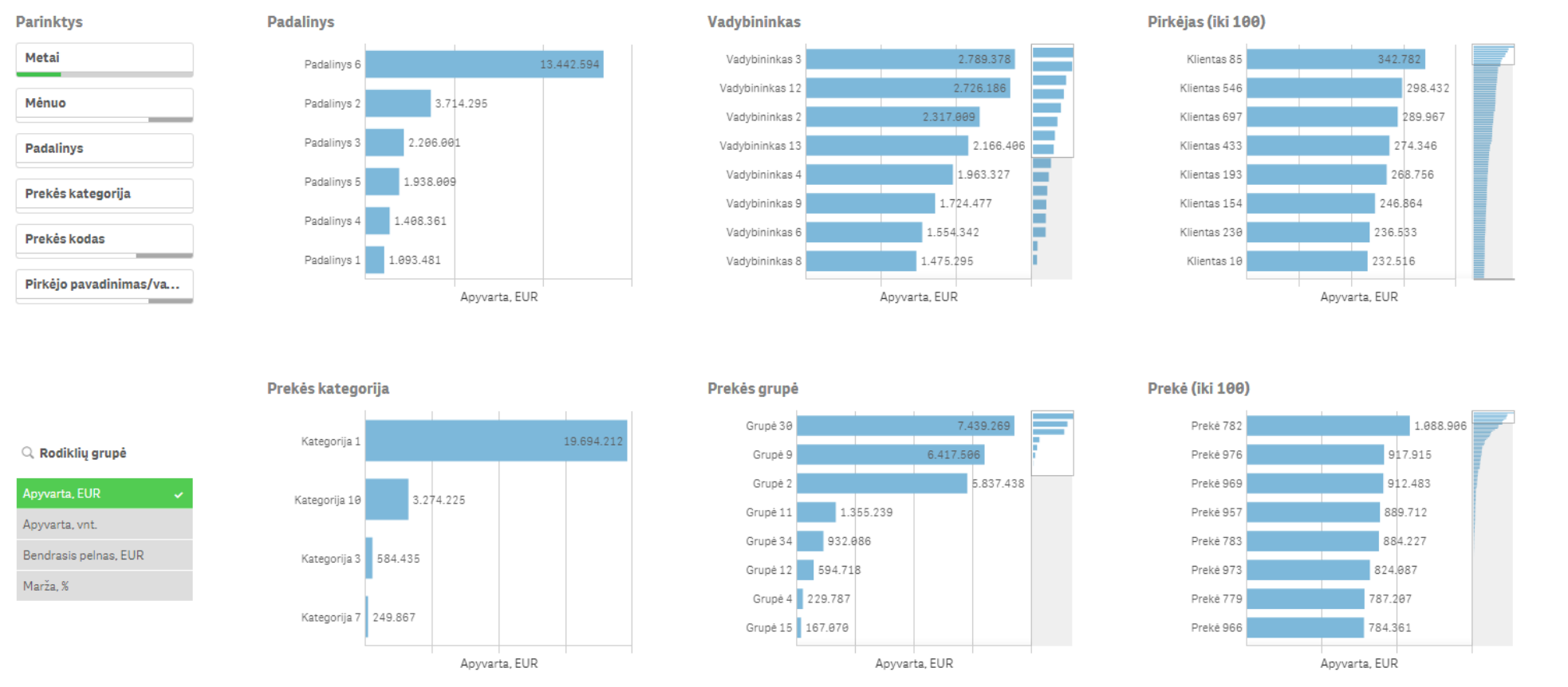

Šis puslapis skirtas geriausiems rezultatams pagal pasirinktas dimensijas ir rodiklius.

*Scenarijus.* Analizuokite 2018 m. apyvartą. Kokie yra 5 geriausi klientai tais metais ir kaip pasikeis rezultatas (vertinant riziką ir priklausomumą nuo keleto klientų), jei tuos 5 geriausius prarastume? Pasirinkite 2018 metus ir lentelėje "Rodiklių grupė" - apyvartos rodiklį. Pasirinkite 5 daugiausia pirkusius klientus grafike "Pirkėjas". Puslapyje matysite šių 5 klientų rezultatus (paveikslėlis apačioje).

Naudodami viršutinį meniu pasirinkite "customer.name", kur matomi jūsų parinkti 5 klientai. Kliento parinkčių filtro langelyje pirmiausia spauskite

mygtuką , o tuomet - "Pasirinkti priešingai" ("Select excluded"). Tokiu būdu bus automatiškai parinkti visi klientai, išskyrus tuos 5 geriausius.

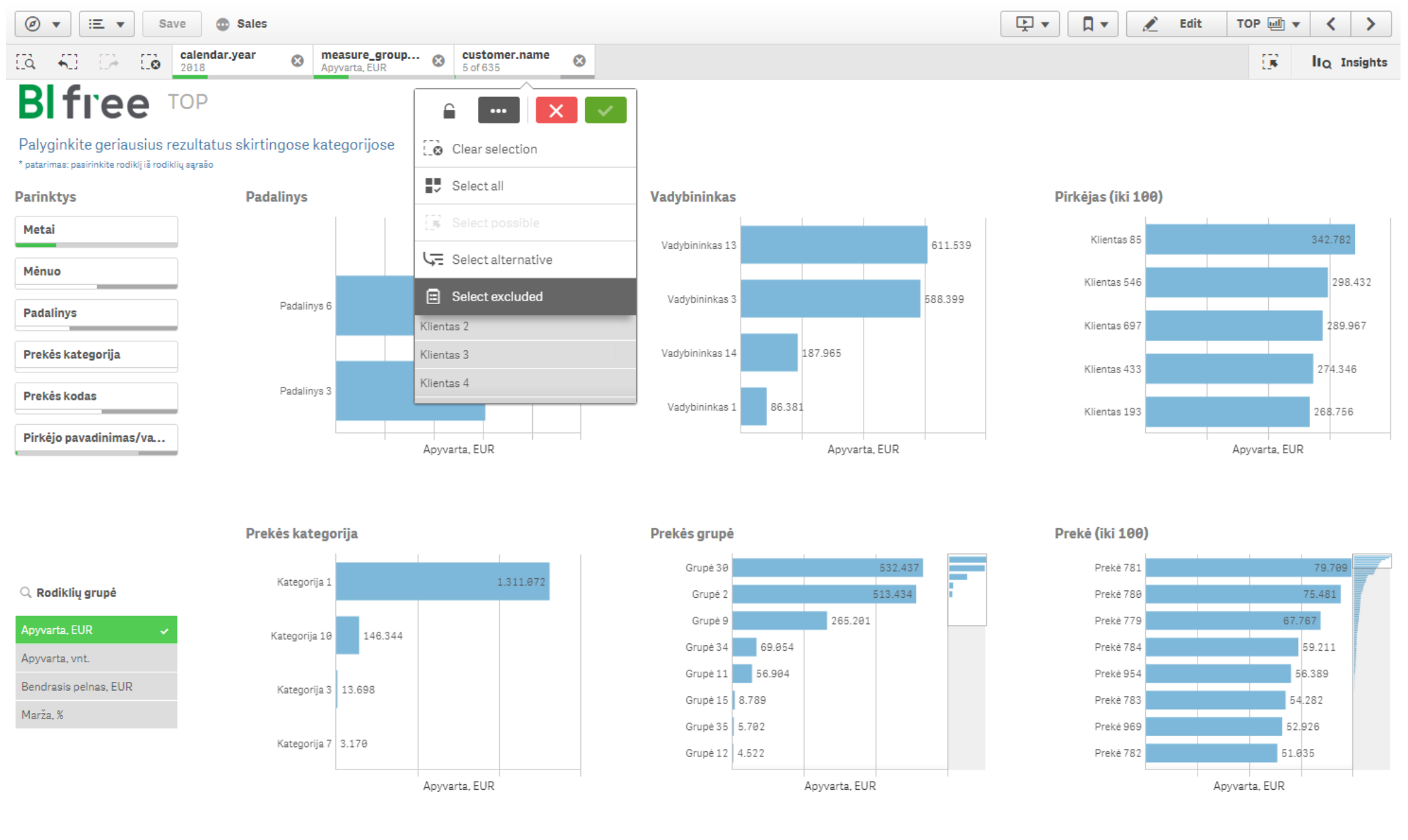

Dabar galite analizuoti rezultatus visų klientų, išskyrus TOP 5. Pavyzdžiui, galite matyti, kad apyvarta prekių grupėse (asortimentas) pasiskirsto kiek kitaip – tai reiškia, kad 5 geriausiųjų klientų poreikiai skiriasi nuo visų kitų.

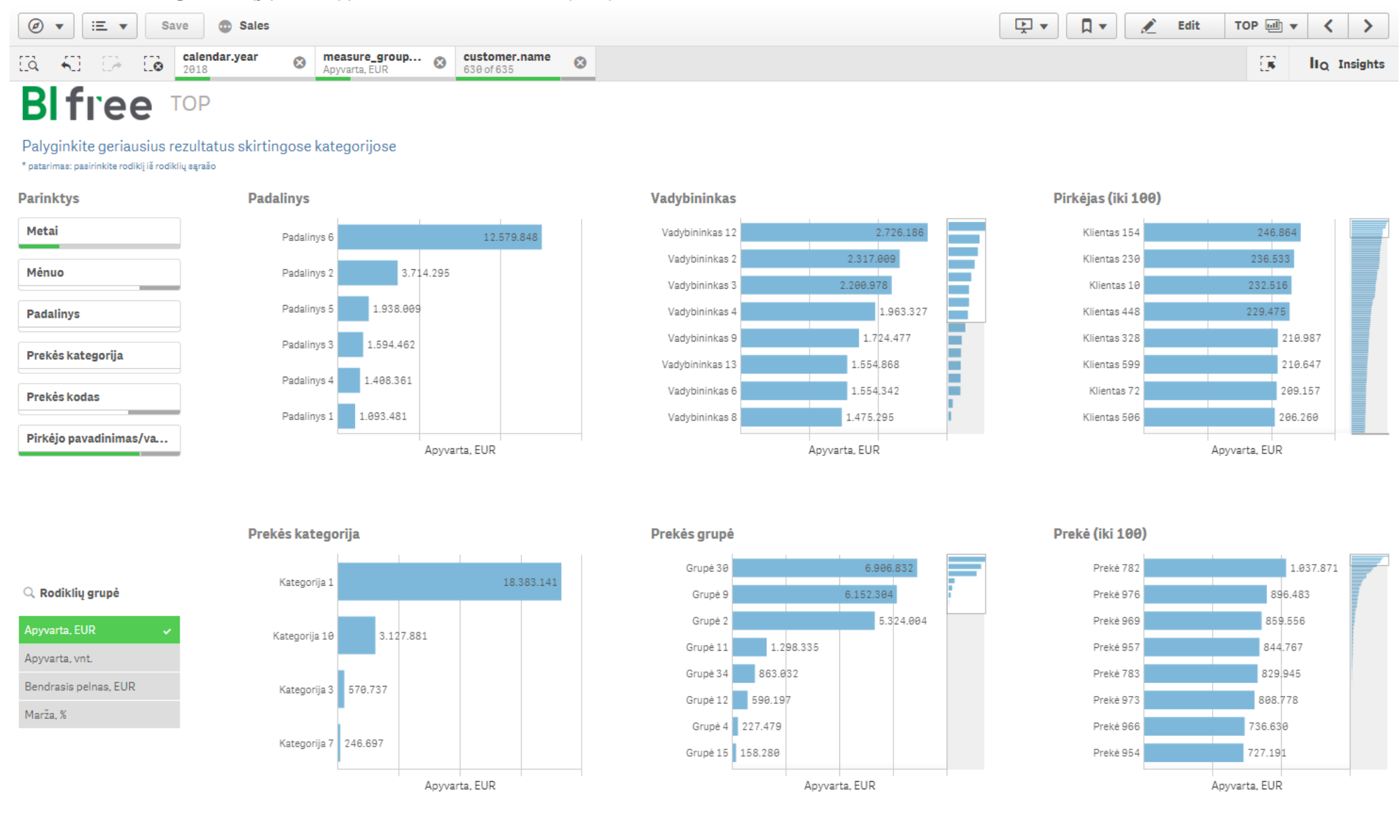

## Proporcijų analizė (Share)

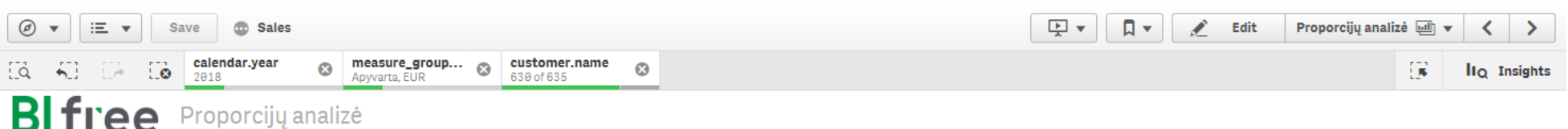

Palyginkite bendros sumos dalį pagal skirtingas kategorijas ir rodiklius

\* patarimas: pasirinkite rodiklį iš rodiklių sąrašo

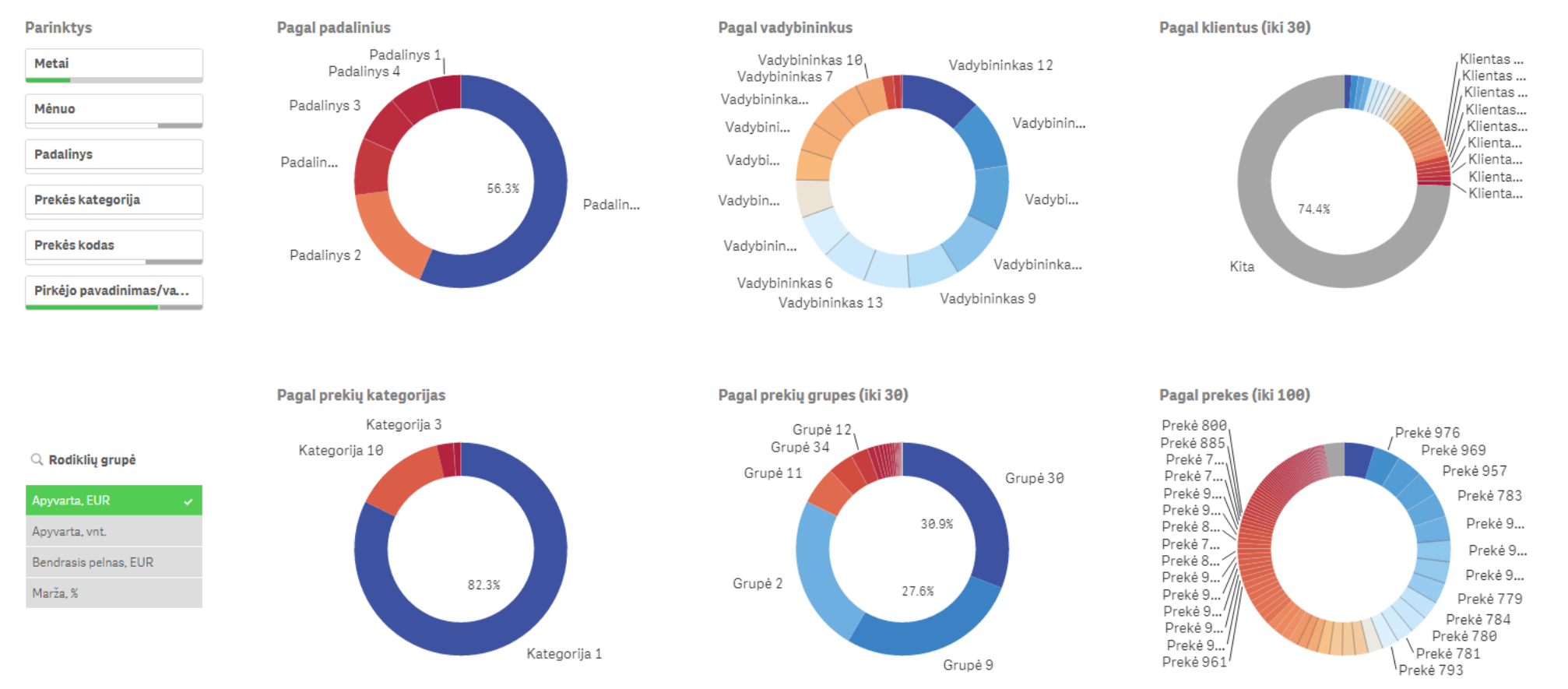

Šio puslapio vizualizacijos atvaizduoja bendrųjų verčių dalis pagal parinktis. Tai panašu į geriausiųjų puslapį, išskyrus tai, kad pateikiama procentinė išraiška.

**Scenarijus.** Šį puslapį galėtume naudoti identiškam scenarijui kaip 2018m. apyvartos analizės be 5 geriausių klientų, tiesiog analizuojama būtų kitu kampu, per procentines išraiškas.

### **Pasiskirstymas (Distribution)**

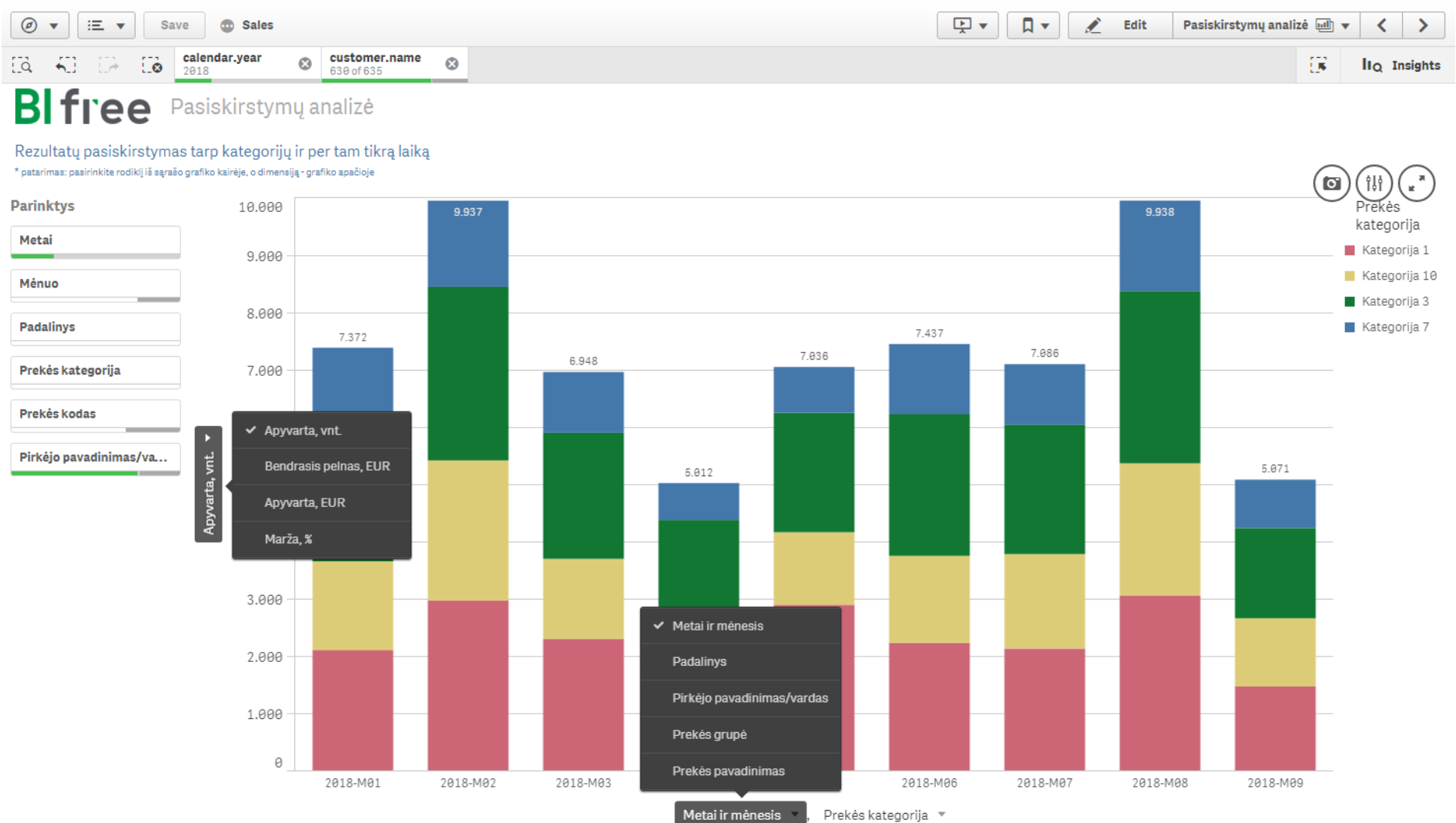

Šis puslapis rodo pasiskirstymą tarp skirtingų rodiklių ir dimensijų. Vizualizuoti informaciją galite ne tik per laiko periodus, bet ir pasirinkdami kitas dimensijas, pavyzdžiui, ieškodami atsakymo į klausimą, koks yra prekių kategorijų skaičiaus pasiskirstymas skirtinguose skyriuose.

**Scenarijus.** Tęskime prieš tai buvusį scenarijų: pasirinkote analizuoti 2018 metų duomenis, pašalindami 5 geriausius klientus. Kaip atrodys prekių kategorijos parduoto prekių kiekio pasiskirstymas pagal kiekvieną mėnesį? Grafikas atskleidžia, kad bendrasis rezultatas per tam tikrą laiką keičiasi, bet pasiskirstymas kiekvieną mėnesį yra labai panašus ir pakankamai stabilus.

#### Apyvarta ir bendrasis pelnas (Turnover and Profit)

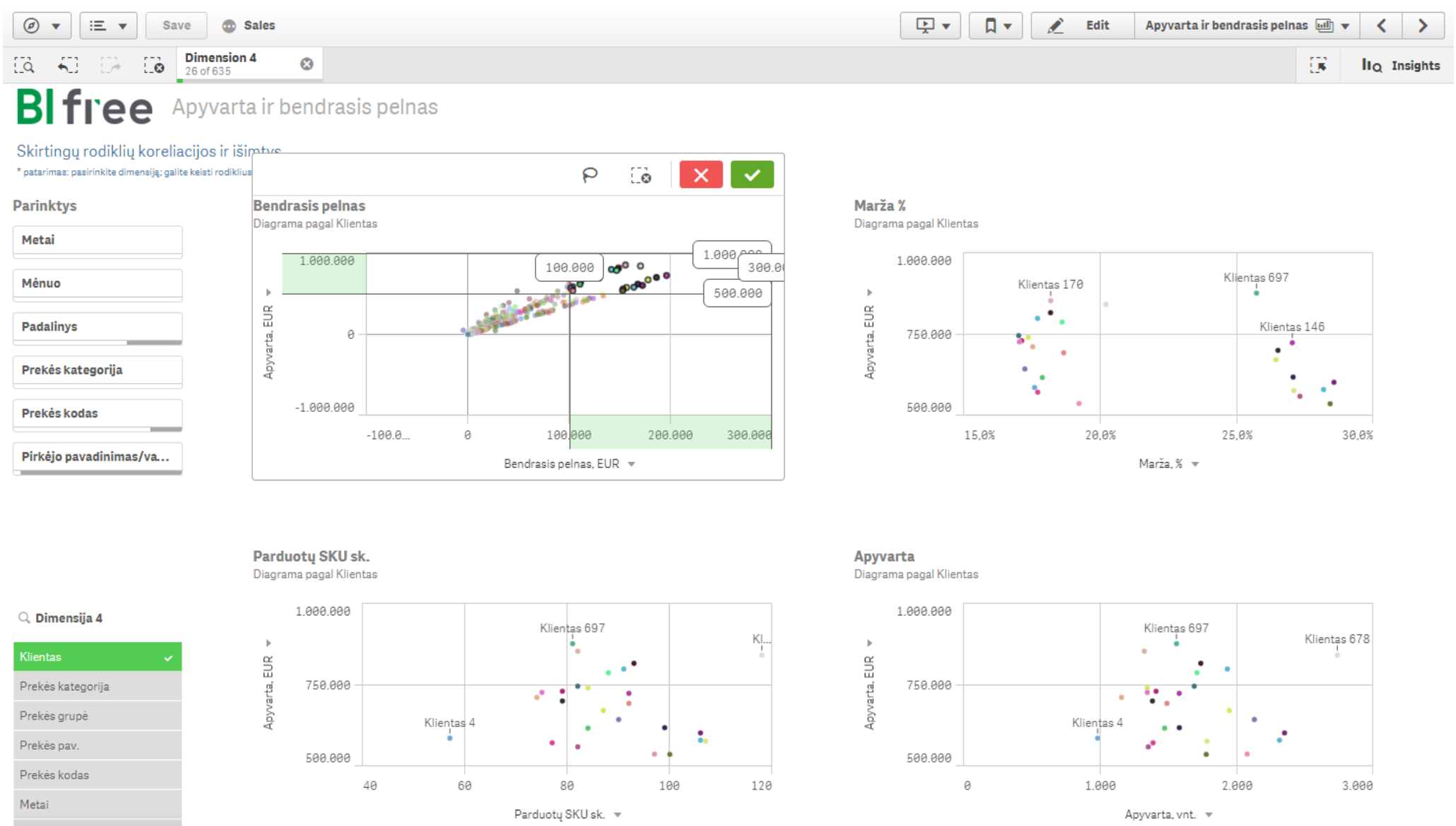

Šis puslapis pateikia 4 taškines diagramas (scatter plot) ir atvaizduoja skirtingų rodiklių sąryšius pagal pasirinktą dimensiją. Analizei galite pasirinkti dimensiją: "Klientas", "Kategorija", "Grupė", "Prekė", "Metai", "Metai ir mėnuo" ar "Data". Automatiškai analizė vyksta pagal klientus apyvartą lyginant su kitais kriterijais. Bet tai galite lengvai pakeisti ir, pavyzdžiui, pasirinkti analizuoti prekes ir jų vidutines kainas pagal skirtingus rodiklius.

Šie grafikai leidžia akimirksniu suprasti, kuris klientas, padalinys, prekė, prekių kategorijos ar grupės generuoja didžiausią apyvartos ir bendrojo pelno proporciją. Taip pat šiame puslapyje galima analizuoti individualias kategorijas ar prekes pagal tai, kokiomis kainomis parduodant prekes įmonė pasiekė didžiausią apyvartą ir uždirbo didžiausią bendrąjį pelną.

**Scenarijus.** Pasirinkite geriausius klientus, kurių bendrasis pelnas didesnis nei 100.000, o apyvarta viršija 500.000. Taip pat pasirinkite prekių grupę "Grupė 9". Ar mes galime identifikuoti tuos pagrindinius klientus, kurie nėra jautrūs nustatomoms kainoms? Pasirinkite duomenų rėžius (paveiksliukas viršuje, grafikas "Bendrasis pelnas") ir pakeiskite grafiko "Parduotų SKU sk." dimensiją į "Vid. vnt. pardavimo kaina, EUR" – tokiu atveju šiame grafike matysite jau apyvartos ir vidutinės kainos koreliaciją. Lygindami du grafikus "Bendrasis pelnas" ir grafiką su vidutine pardavimo kaina, pastebėsite, kad "Klientas 170" yra pelningiausias, generuodamas didžiausią apyvartą už prekes, moka didžiausią kainą. Taip pat galite pastebėti požymius, kad įmonės vidinė kainų politika nėra gerai subalansuota, nes, tarkime, "Klientas 54" daug neperka, bet vis tiek gauna prekes už mažiausią kainą.

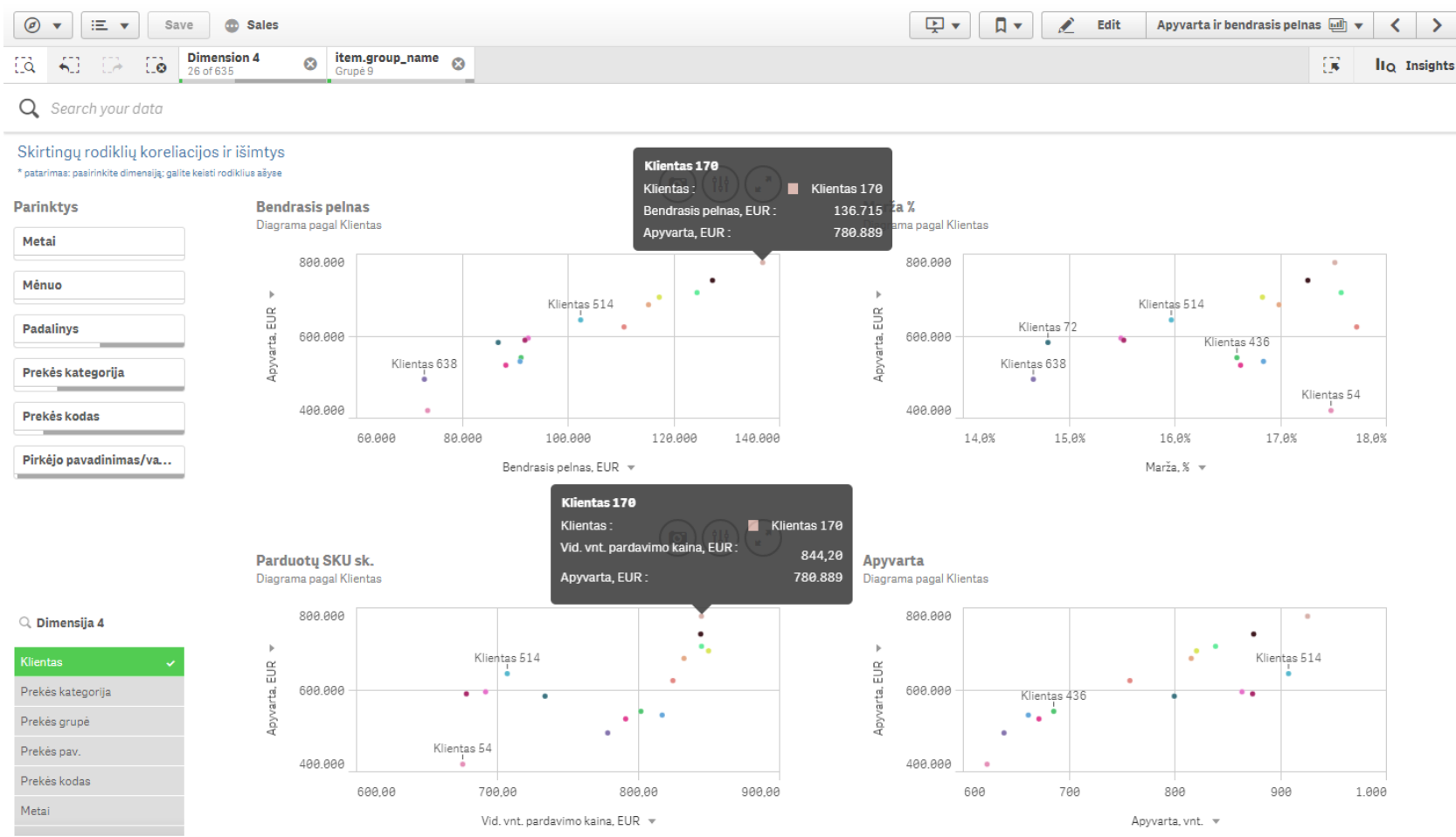

#### Laisva forma (Custom Report)

| <ul> <li>✓ Save</li></ul>                  | • | 差 Edit | Laisva forma 💷 | • < | >        | ] |
|--------------------------------------------|---|--------|----------------|-----|----------|---|
| Id     KI     Id     No selections applied |   |        | 68             | lιο | Insights |   |
|                                            |   |        |                |     |          |   |

BITICE Laisva forma

### Susikurkite savo ataskaitą pagal pasirinktas dimensijas ar rodiklius

| Data Sets             | Ô   | Custom Report |        | B M                |      |                 |                   |        |                                |                                  |                       |          |
|-----------------------|-----|---------------|--------|--------------------|------|-----------------|-------------------|--------|--------------------------------|----------------------------------|-----------------------|----------|
| Custom Report         | •   | Item code 😣   | Item r | name 🛞 🛛 Item grou | IP 😣 | Item category 😣 | Avg sale price 😣  | Avg tu | rnover ⊗ 🛛 Gross profit, ⊗     | Margin, % 😣                      |                       |          |
| Dimensions Q          | Eø  | Prekės kodas  | Q, F   | Prekės pavadinimas | Q    | Prekės grupė Q  | Prekės kategorija | Q      | Vid. vnt. pardavimo kaina, EUR | Vid. apyvarta 1-am klientui, EUR | Bendrasis pelnas, EUR | Marža, % |
|                       |     | Totals        |        |                    |      |                 |                   |        | 375,21                         | 126.752                          | 16.503.613            | 20,5%    |
| Halfyear              |     | 7             | '07 F  | Prekė 707          |      | Grupė 8         | Kategorija 7      |        | 19,76                          | 341                              | 37.023                | 46,4%    |
| Item esterony         |     | 7             | '08 F  | Prekė 708          |      | Grupė 8         | Kategorija 7      |        | 19,77                          | 350                              | 40.832                | 46,4%    |
|                       |     | 7             | '09 F  | Preké 709          |      | Grupė 5         | Kategorija 3      |        | 5,47                           | 88                               | 3.053                 | 50,4%    |
| Item code             |     | 7             | 10 F   | Preké 710          |      | Grupė 5         | Kategorija 3      |        | 5,70                           | 18                               | 268                   | 52,3%    |
|                       |     | 7             | '11 F  | Preké 711          |      | Grupė 8         | Kategorija 7      |        | 19,72                          | 352                              | 42.165                | 46,3%    |
| Item group            |     | 7             | '12 F  | Prekė 712          |      | Grupė 6         | Kategorija 3      |        | 5,15                           | 115                              | 1.723                 | 5,5%     |
| Item name             |     | 7             | 14 F   | Preké 714          |      | Grupė 4         | Kategorija 3      |        | 29,17                          | 448                              | 6.485                 | 7,0%     |
|                       |     | 7             | 15 F   | Preké 715          |      | Grupė 4         | Kategorija 3      |        | 28,69                          | 655                              | 10.115                | 5,7%     |
| Manager               |     | 7             | '16 F  | Prekė 716          |      | Grupė 4         | Kategorija 3      |        | 29,20                          | 392                              | 6.774                 | 9,0%     |
| Measures Q            | E @ | 7             | '17 F  | Preké 717          |      | Grupė 12        | Kategorija 10     |        | 812,90                         | 3.828                            | 89.046                | 22,6%    |
|                       |     | 7             | '18 F  | Preké 718          |      | Grupė 12        | Kategorija 10     |        | 813,13                         | 4.160                            | 89.340                | 22,6%    |
| Avg sale price, EUR   | Σ   | 7             | '19 F  | Preké 719          |      | Grupė 12        | Kategorija 10     |        | 824,52                         | 2.723                            | 19.748                | 22,0%    |
| Ava turnover per cust | Σ   | 7             | 22 F   | Preké 722          |      | Grupė 12        | Kategorija 10     |        | 188,97                         | 1.572                            | 40.129                | 22,6%    |
|                       |     | 7             | 23 F   | Preké 723          |      | Grupė 12        | Kategorija 10     |        | 192,59                         | 753                              | 5.598                 | 22,5%    |
| Avg turnover per doc  | Σ   | 7             | 25 F   | Preké 725          |      | Grupė 12        | Kategorija 10     |        | 196,46                         | 1.533                            | 47.689                | 24,5%    |
| Destada esta 5        | 5   | 7             | 26 F   | Preké 726          |      | Grupė 12        | Kategorija 10     |        | 196,91                         | 1.258                            | 32.880                | 24,9%    |
| Cost of goods sold, E | Σ   | 7             | 27 F   | Preké 727          |      | Grupė 12        | Kategorija 10     |        | 201,04                         | 591                              | 5.164                 | 25,7%    |
| Customer count        | Σ   | 7             | 29 F   | Preké 729          |      | Grupė 12        | Kategorija 10     |        | 196,72                         | 1.519                            | 48.508                | 24,8%    |
|                       |     | 7             | 30 F   | Preké 730          |      | Grupė 12        | Kategorija 10     |        | 196,86                         | 1.270                            | 34.089                | 24,8%    |
| Customer count % MT   | Σ   | 7             | '32 F  | Preké 732          |      | Grupė 12        | Kategorija 10     |        | 356,90                         | 1.463                            | 18.797                | 21,1%    |
| <u>)</u> . c          |     | 7             | 33 F   | Preké 733          |      | Grupė 12        | Kategorija 10     |        | 356,90                         | 1.397                            | 6.767                 | 21,1%    |
| climber               |     | 7             | 36 F   | Preké 736          |      | Grupė 12        | Kategorija 10     |        | 189,77                         | 982                              | 10.354                | 22,9%    |

Šiame lange galite pasirinkti skirtingas dimensijas ir rodiklius bei greitai susikurti ataskaitą, kurioje bus matoma jums reikalinga informacija. Pasirinktos dimensijos nuspalvinamos mėlyna, o pasirinkti rodikliai – oranžine spalva. Eiliškumą ir išdėstymą galima keisti. Ši sugeneruota lentelė lengvai eksportuojama Excel formatu.

Turime atkreipti dėmesį, kad šis puslapis nėra verčiamas į pasirinktą kalbą, bet jį įkėlėme, nes manome, kad toks funkcionalumas yra labai naudingas, kai norisi greitai sugeneruoti reikalingą nestandartinę ataskaitą.

#### Simuliacija (What-If)

| <ul> <li>Ø ▼</li> <li>Ξ ▼</li> <li>S</li> </ul>                   | ave 💿 Sales                                       |               |                          |              |                          | ► ▼                           | ٦ - 🔍                 | Edit Simu            | liacija 🔟 🔻               | < >        |
|-------------------------------------------------------------------|---------------------------------------------------|---------------|--------------------------|--------------|--------------------------|-------------------------------|-----------------------|----------------------|---------------------------|------------|
| CA 40 C2 C6                                                       | customer.name<br>Klientas 343                     | m.category 😵  | calendar.year            | 8            |                          |                               |                       |                      | EK II                     | Q Insights |
| <b>BI</b> free                                                    | Simuliacija                                       |               |                          |              |                          |                               |                       |                      |                           |            |
| Kainos, savikainos ir ki<br>* patarimas: pasirinkite dimensiją iš | iekio pasikeitimo įtaka rezu<br><sub>sąrašo</sub> | ıltatams      |                          |              |                          |                               |                       |                      |                           |            |
| Parinktys                                                         | Kiekio pokytis %                                  |               | Kaino                    | os pokytis % |                          | Savikair                      | os pokytis %          |                      |                           |            |
| Metai                                                             |                                                   |               | 80                       | -5           |                          |                               | 0                     |                      |                           |            |
| Mėnuo                                                             |                                                   |               | •                        |              |                          |                               |                       |                      |                           |            |
| Padalinys                                                         | Prekės pav. Q                                     | Apyvarta, EUR | Bendrasis pelnas,<br>EUR | Marža, %     | Apyvartos<br>simuliacija | Bendrojo pelno<br>simuliacija | Maržos<br>simuliacija | Apyvartos<br>pokytis | Bendrojo<br>pelno pokytis |            |
| Prekės kategorija                                                 | Iš viso                                           | 81.953        | 12.413                   | 15,1%        | 140 140                  | 14 968                        | 10,7%                 | 58 187               | 2 555                     |            |
|                                                                   | Prekė 792                                         | 10.262        | 1.554                    | 15,1%        | 17 548                   | 1874                          | 10,7%                 | 7 286                | 320                       |            |
| Prekės kodas                                                      | Prekė 976                                         | 10.206        | 1.546                    | 15,1%        | 17 452                   | 1864                          | 10,7%                 | 7 2 4 6              | 318                       |            |
|                                                                   | Prekė 794                                         | 7.330         | 1.110                    | 15,1%        | 12 534                   | 1 3 3 9                       | 10,7%                 | 5 2 0 4              | 229                       |            |
| Pirkėjo pavadinimas                                               | Prekė 973                                         | 7.144         | 1.082                    | 15,1%        | 12 217                   | 1 3 0 5                       | 10,7%                 | 5072                 | 223                       |            |
|                                                                   | Prekė 800                                         | 6.723         | 1.018                    | 15,1%        | 11 496                   | 1 2 2 8                       | 10,7%                 | 4773                 | 210                       |            |
|                                                                   | Prekė 796                                         | 5.864         | 888                      | 15,1%        | 10028                    | 1071                          | 10,7%                 | 4163                 | 183                       |            |
|                                                                   | Prekė 974                                         | 5.103         | 773                      | 15,1%        | 8726                     | 932                           | 10,7%                 | 3 6 2 3              | 159                       |            |
|                                                                   | Prekė 797                                         | 4.706         | 713                      | 15,1%        | 8 0 4 7                  | 860                           | 10,7%                 | 3 3 4 1              | 147                       |            |
| 0                                                                 | Prekė 793                                         | 4.398         | 666                      | 15,1%        | 7 521                    | 803                           | 10,7%                 | 3 1 2 3              | 137                       |            |
| Q Dimensija 1                                                     | Prekė 801                                         | 3.361         | 509                      | 15,1%        | 5 7 4 8                  | 614                           | 10,7%                 | 2 387                | 105                       |            |
| Prekės nav                                                        | Preké 799                                         | 3.361         | 509                      | 15,1%        | 5 7 4 8                  | 614                           | 10,7%                 | 2 3 8 7              | 105                       |            |
|                                                                   | Preké 975                                         | 3.062         | 464                      | 15,1%        | 5 2 3 6                  | 559                           | 10,7%                 | 2 174                | 95                        |            |
| Padalinys                                                         | Prekė 795                                         | 2.932         | 444                      | 15,1%        | 5014                     | 536                           | 10,7%                 | 2 082                | 91                        |            |
| Vadybininkas                                                      | Prekė 998                                         | 2.592         | 393                      | 15,1%        | 4 4 3 2                  | 473                           | 10,7%                 | 1840                 | 81                        |            |
| Klientas                                                          | Prekė 977                                         | 1.620         | 245                      | 15,1%        | 2 770                    | 296                           | 10,7%                 | 1 1 5 0              | 50                        |            |
| D. I. L. L. L. L. L.                                              | Prekė 798                                         | 1.345         | 204                      | 15,1%        | 2 2 9 9                  | 246                           | 10,7%                 | 955                  | 42                        |            |
| Prekes kategorija                                                 | Prekė 999                                         | 1.296         | 196                      | 15,1%        | 2 2 1 6                  | 237                           | 10,7%                 | 920                  | 40                        |            |
| Prekės grupė                                                      | Prekė 997                                         | 648           | 98                       | 15,1%        | 1 108                    | 118                           | 10,7%                 | 460                  | 20                        |            |

"Kas, jeigu" scenarijų galimybė leidžia simuliuoti skirtingas situacijas, keičiant rodiklius, ir akimirksniu matyti galimus rezultatus. Modeliuokite kiekius, prekių kainas, savikainos pokyčius ir analizuokite galimus galutinius rezultatus pagal jūsų parinktis. Taip pasitikrinsite, ar jūsų būsimi sprendimai bus pagrįsti.

*Scenarijus.* Tęskime scenarijų iš "KPI grafikai" puslapio, kur analizavome "Klientas 343" ir prekės kategorijos "Kategorija 1" tendencijas. Kas būtų nutikę ir kaip tai paveiktų pardavimų rezultatus, jei 2018 metais būtume sumažinę maržą 5% kas galbūt būtų leidę išlaikyti 80% didesnę apyvartą (kas būtų sudarę viso labo 52% praėjusių metų rezultato)? Atsakymas: apyvarta būtų buvusi 58.000 EUR didesnė, o bendrasis pelnas - 2.500 EUR didesnis (+20% pokytis).

#### Dokumentų detalės (Document Details)

| <ul> <li>Image: Image: Image:</li></ul> | Save 💿 Sales                  |                               |                   |                                 | <b>▶ ▼</b>                       | 🖉 Edit           | Dokument       | ų detalės 🔟 🔻            | < >        |
|----------------------------------------------------------------------------------------------------|-------------------------------|-------------------------------|-------------------|---------------------------------|----------------------------------|------------------|----------------|--------------------------|------------|
| EA 40 E2 E6                                                                                                    | customer.name<br>Klientas 343 | item.category<br>Kategorija 1 | calendar.y        | ear 📀                           |                                  |                  |                | E lic                    | λ Insights |
| <b>BI</b> free                                                                                                    | Dokumentų det                 | alės                          |                   |                                 |                                  |                  |                |                          |            |
| Parinktys                                                                                                    | Dokumentų detalės             |                               |                   |                                 |                                  |                  |                |                          |            |
| Metai                                                                                                    | Dokumento<br>numeris Q        | Data Q                        | Pirkėjo kodas 🔍 🔍 | Pirkėjo<br>pavadinimas/vardas Q | Prekės kodas ir<br>pavadinimas Q | Apyvarta,<br>EUR | Apyvarta, vnt. | Bendrasis pelnas,<br>EUR | Marža, %   |
| Mėnuo                                                                                                    | Totals                        |                               |                   |                                 |                                  | 81.953           | 94             | 12.413                   | 15,1%      |
|                                                                                                    | 57160                         | 2018.01.17                    | 343               | Klientas 343                    | 792 - Prekė 792                  | 7.330            | 5              | 1.110                    | 15,1%      |
| Padalinys                                                                                                    | 57160                         | 2018.01.17                    | 343               | Klientas 343                    | 793 - Preké 793                  | 1.466            | 1              | 222                      | 15,1%      |
|                                                                                                    | 57160                         | 2018.01.17                    | 343               | Klientas 343                    | 794 - Prekė 794                  | 1.466            | 1              | 222                      | 15,1%      |
| Prekės kategorija                                                                                                    | 57160                         | 2018.01.17                    | 343               | Klientas 343                    | 796 - Preké 796                  | 1.466            | 1              | 222                      | 15,1%      |
|                                                                                                    | 57160                         | 2018.01.17                    | 343               | Klientas 343                    | 797 - Prekė 797                  | 672              | 1              | 102                      | 15,1%      |
| Prekės kodas                                                                                                    | 57160                         | 2018.01.17                    | 343               | Klientas 343                    | 799 - Preké 799                  | 2.017            | 3              | 305                      | 15,1%      |
|                                                                                                    | 57160                         | 2018.01.17                    | 343               | Klientas 343                    | 801 - Prekė 801                  | 2.017            | 3              | 305                      | 15,1%      |
| Prekės pavadinimas                                                                                                    | 57160                         | 2018.01.17                    | 343               | Klientas 343                    | 973 - Prekė 973                  | 3.062            | 3              | 464                      | 15,1%      |
|                                                                                                    | 57160                         | 2018.01.17                    | 343               | Klientas 343                    | 974 - Prekė 974                  | 1.021            | 1              | 155                      | 15,1%      |
| Pirkejo kodas                                                                                                    | 57160                         | 2018.01.17                    | 343               | Klientas 343                    | 976 - Prekė 976                  | 5.103            | 5              | 773                      | 15,1%      |
| Pietella a sus disianas                                                                                                    | 57160                         | 2018.01.17                    | 343               | Klientas 343                    | 977 - Prekė 977                  | 648              | 2              | 98                       | 15,1%      |
| Pirkejo pavadinimas                                                                                                    | 57160                         | 2018.01.17                    | 343               | Klientas 343                    | 998 - Preké 998                  | 1.296            | 4              | 196                      | 15,1%      |
| Dokumento numerio                                                                                                    | 63249                         | 2018.05.11                    | 343               | Klientas 343                    | 793 - Preké 793                  | 1.466            | 1              | 222                      | 15,1%      |
| Dokumento numens                                                                                                    | 63249                         | 2018.05.11                    | 343               | Klientas 343                    | 794 - Preké 794                  | 1.466            | 1              | 222                      | 15,1%      |
|                                                                                                    | 63249                         | 2018.05.11                    | 343               | Klientas 343                    | 795 - Prekė 795                  | 1.466            | 1              | 222                      | 15,1%      |
|                                                                                                    | 63249                         | 2018.05.11                    | 343               | Klientas 343                    | 796 - Preké 796                  | 2.932            | 2              | 444                      | 15,1%      |
|                                                                                                    | 63249                         | 2018.05.11                    | 343               | Klientas 343                    | 797 - Preké 797                  | 1.345            | 2              | 204                      | 15,1%      |
|                                                                                                    | 63249                         | 2018.05.11                    | 343               | Klientas 343                    | 798 - Preké 798                  | 672              | 1              | 102                      | 15,1%      |
|                                                                                                    | 63249                         | 2018.05.11                    | 343               | Klientas 343                    | 800 - Prekė 800                  | 3.361            | 5              | 509                      | 15,1%      |
|                                                                                                    | 63249                         | 2018.05.11                    | 343               | Klientas 343                    | 801 - Prekė 801                  | 672              | 1              | 102                      | 15,1%      |
|                                                                                                    | 63249                         | 2018.05.11                    | 343               | Klientas 343                    | 973 - Prekė 973                  | 1.021            | 1              | 155                      | 15,1%      |
|                                                                                                    | 63249                         | 2018.05.11                    | 343               | Klientas 343                    | 974 - Prekė 974                  | 3.062            | 3              | 464                      | 15,1%      |
|                                                                                                    | 63249                         | 2018.05.11                    | 343               | Klientas 343                    | 976 - Prekė 976                  | 4.082            | 4              | 618                      | 15,1%      |
|                                                                                                    | 63249                         | 2018.05.11                    | 343               | Klientas 343                    | 977 - Preké 977                  | 648              | 2              | 98                       | 15,1%      |
|                                                                                                    | 63249                         | 2018.05.11                    | 343               | Klientas 343                    | 997 - Prekė 997                  | 324              | 1              | 49                       | 15,1%      |
|                                                                                                    | 63249                         | 2018.05.11                    | 343               | Klientas 343                    | 998 - Preké 998                  | 324              | 1              | 49                       | 15,1%      |
|                                                                                                    | 63249                         | 2018.05.11                    | 343               | Klientas 343                    | 999 - Prekė 999                  | 648              | 2              | 98                       | 15,1%      |
|                                                                                                    | 69525                         | 2018.07.19                    | 343               | Klientas 343                    | 792 - Prekė 792                  | 2.932            | 2              | 444                      | 15,1%      |
|                                                                                                    | 69525                         | 2018.07.19                    | 343               | Klientas 343                    | 793 - Prekė 793                  | 1.466            | 1              | 222                      | 15,1%      |
|                                                                                                    | 60525                         | 2018 07 10                    | 2/12              | Klightge 2/12                   | 701 - Drokó 701                  | 1 202            | 3              | 666                      | 15.1%      |

Šis puslapis skirtas matyti detalią dokumento lygio informaciją atsižvelgiant į jūsų atliktas parinktis. Bet kuriame analizės puslapyje atliktos parinktys įtakos ir šios lentelės rezultatus, todėl visada galite gauti išsamią informaciją apie jūsų analizuojamus duomenis. Jei reikia, galite šią lentelę eksportuoti Excel formatu.

Pastaba: įrašų limitas šioje lentelėje 15.000. Turite klausimų? Parašyti mums galite puslapyje www.bifree.lt.